## ICM+ Standard of Procedures

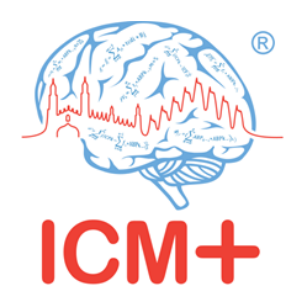

Raumedic MPR monitor

3rd March 2022

Dr Peter Smielewski (ps10011@cam.ac.uk)

ICM+ is a registered trademark. Copyright © 2022 Cambridge Enterprise Limited All rights reserved

## **Table of Contents**

| Prerequisites                                                     | 3  |
|-------------------------------------------------------------------|----|
| Locking and unlocking ICM+                                        | 4  |
| Starting a new data collection session                            | 5  |
| Manually configuring data collection                              | 9  |
| Annotating clinical events                                        | 13 |
| Terminating the data collection session and uploading the data    | 14 |
| Restoring a closed data collection session                        | 16 |
| Importing data stored in the memory of MPR monitor (DataLogger)   | 16 |
| Exporting data to a csv (Excel) format                            | 23 |
| Appendix 1: Configuring ICM+ system options                       | 25 |
| Appendix 2: ICM+ configuration folders and files                  | 30 |
| Appendix 3: Editing ICM+ Projects                                 | 31 |
| Appendix 4: Registering ICM+                                      |    |
| Appendix 5: Preconfigured users and passwords                     |    |
| Appendix 5: Raumedic Data Logger driver Installation Instructions | 38 |
| Windows 7 (should also work with Vista)                           | 38 |
| Windows 8 and above                                               | 38 |

## **Prerequisites**

- 1. A laptop (or a PC) with the latest ICM+ and ICM+ Raumedic interface module installed
- 2. Raumedic monitor and Raumedic DataLogger drivers installed on ICM+ laptop
- 3. **Appropriate cables** USB cable connecting Raumedic MPR monitor with the laptop.

### Locking and unlocking ICM+

ICM+ includes a simple system of user based permissions, which allows it to be used safely in a clinical environment, also by people with minimal training, ensuring that the vital data collection process is not inadvertently interrupted or disturbed.

If your ICM+ is correctly configured when the program is run it will automatically initialize with the default user 'Nurse'. There are three other users already configured in ICM+, the Administrator, the Manager and the Operator. The users have been configured with progressively decreasing operational rights.

The **Nurse** is the user with the fewest rights in the software, effectively only being able to insert clinical events, browse the charts and starting new sessions, without any possibility to disrupt the data collection procedure. Please refer to the 'How to use the events form' for more details. After 3 minutes of inactivity, ICM+ automatically logs in as a Nurse.

The **Administrator** is the user that will have full access to the full features of the application.

The Manager will have the same privileges but will not be able to manage user accounts.

The **Operator** will only be capable of starting new Recording sessions with available profiles, browsing data, inserting clinical information and display configuration.

Login (change users) form is accessible via a button on the tool bar/main menu bar.

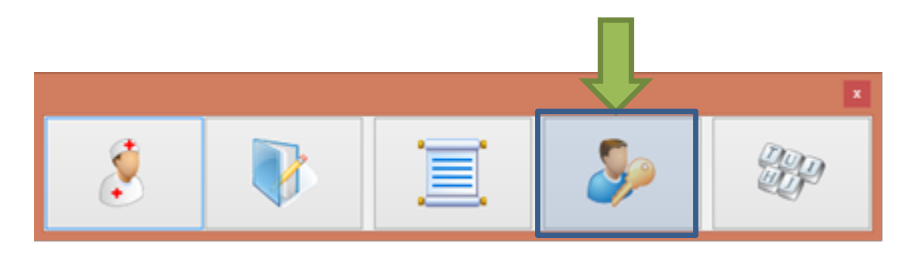

When the Login button is pressed, the User login form will appear.

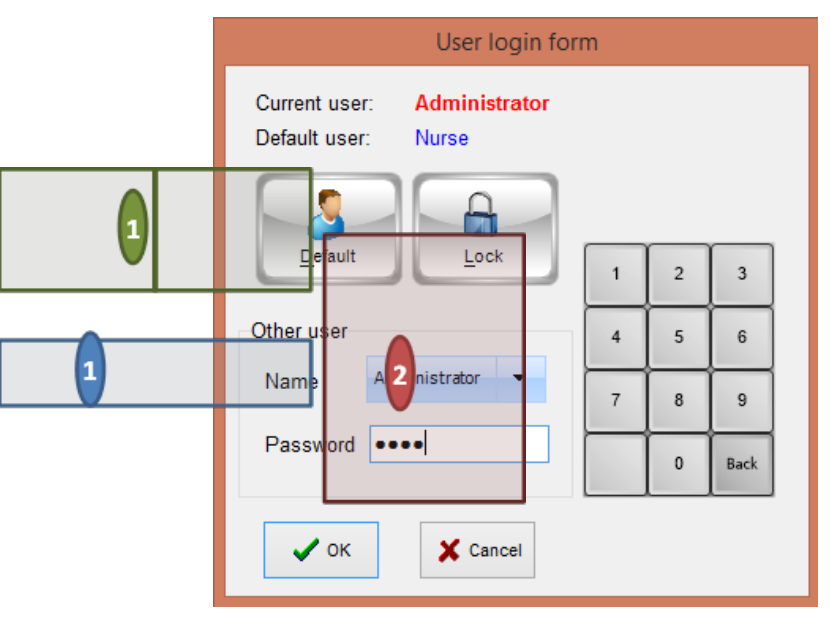

In this form you will find:

1. A button to the Default user and a button to lock the application so that nothing but the login button is

accessible.

- 2. A key pad to insert the Password for a given use.
- 3. And a Drop-Down menu to select the user to Login as

#### Starting a new data collection session

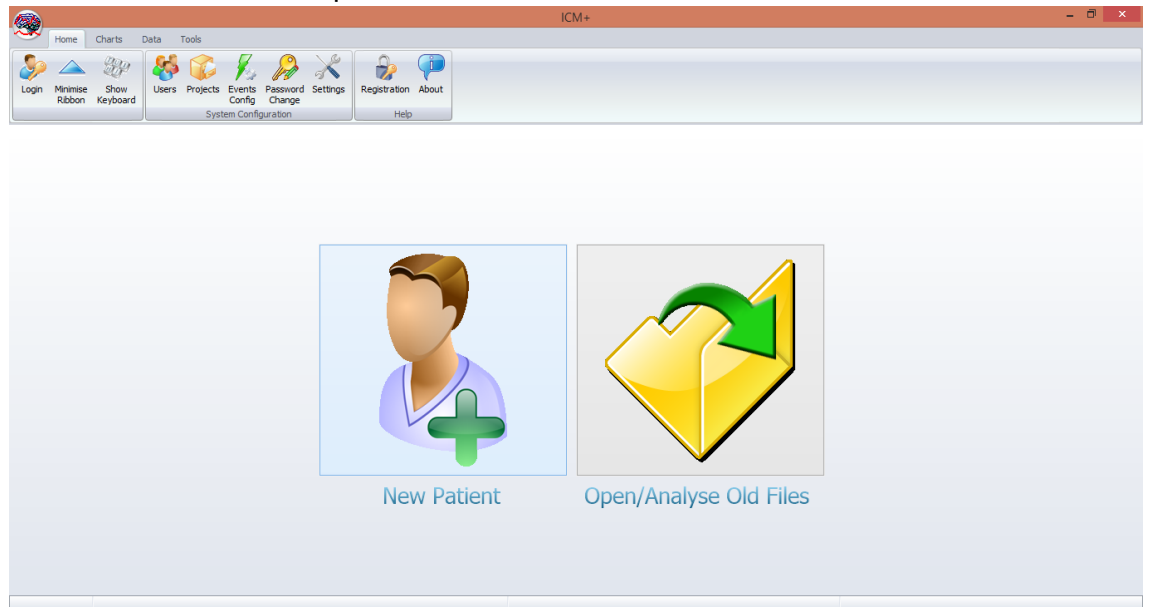

To create a new data acquisition session hit New Patient button.

This will bring up a new form, where patient details can be inserted:

| rioject.                                | Devel                                                                                         |                                                                                    |                         |                | New Project |
|-----------------------------------------|-----------------------------------------------------------------------------------------------|------------------------------------------------------------------------------------|-------------------------|----------------|-------------|
| Data File:                              | C:\Users\peter\Docu                                                                           | Iments\ICM+\Data\Projects\Devel\dev                                                | vel_CAM_20161212133203_ | HEX.icmp       |             |
| Patient's                               | information                                                                                   |                                                                                    |                         |                |             |
| First Na                                | ame                                                                                           | Middle Initial                                                                     | Date Of Birth           | 12/12/2016 🔲 🗸 | 00:00       |
| Surnan                                  | ne                                                                                            |                                                                                    | Date Of Ictus           | 12/12/2016 🗐 🖛 | 00:00       |
| Hospita                                 | al ID                                                                                         |                                                                                    | Date Of Admission       | 12/12/2016 🔲 🔻 | 00:00       |
| Room/E                                  | Bed No                                                                                        |                                                                                    | Gender                  | 🖲 Male 🛛 🔘 Fer | male        |
| Anonyn                                  | nised ID                                                                                      |                                                                                    |                         |                |             |
|                                         |                                                                                               |                                                                                    |                         |                |             |
| Clinical                                | l background                                                                                  |                                                                                    |                         |                |             |
| Clinical                                | l background<br>Retrieve Demog                                                                | raphics From                                                                       |                         |                |             |
| Clinical                                | I background<br>Retrieve Demog<br>uusition/Analysis Co                                        | raphics From                                                                       |                         |                |             |
| Clinical<br>R<br>Data Acq<br>W:VCN      | I background<br>Retrieve Demog<br>ulisition/Analysis Co<br>A+\Configs\Prof                    | raphics From phiguration Profile ile - Raumedic\Profile - R                        | aumedic icp abp pt      | o2.icmc        |             |
| Clinical<br>Data Acq<br>W:VCN<br>Custor | I background<br>Retrieve Demog<br>uisition/Analysis Co<br>A+\Configs\Prof<br>nise the profile | raphics From<br>onfiguration Profile<br>file - Raumedic\Profile - R<br>Q Clear All | taumedic icp abp pt     | o2.icmc        | •           |

More importantly a data acquisition/analysis profile (configuration) file should be selected, either from the history list box or loaded from the file system. These can then be modified if necessary using Signal Sources editor, or On Line Analysis editor.

After the OK button is clicked, the Devices check dialogue is presented.

| Devices check    |                                |                     |         |
|------------------|--------------------------------|---------------------|---------|
| Please check the | connections before continuing: |                     |         |
| Device           | Connection                     | Test                | Enabled |
| raumedic         | USB                            |                     | Yes     |
| 🗸 ок             | Cancel                         | Auto Allocate Ports | S skip  |

This dialogue is used to test the communication between the ICM+ and the monitor (the 'Test connections' button). If the test is successful the OK button can be pressed.

This menu can also be used to select the right connection, whether it is a serial connection (like the one presented in the picture) or an IP address. In the case of a serial port connection, the button auto allocate ports can be pressed and the application will search for the right port.

Just before the session starts, the user is prompted to insert some additional information about the patient, if configured, via the Project Specific data dialogue. This form is also accessible from the Patient Notebook tab but it is highly recommended that it is filled in, as much as possible and practical to do, at the start of the session.

| Project specific data |                      |   |  |  |  |  |
|-----------------------|----------------------|---|--|--|--|--|
| GCS                   | 5                    | ~ |  |  |  |  |
| CT Marshall score     | IV                   | ~ |  |  |  |  |
| Type of TBI           | Diffuse brain injury | ~ |  |  |  |  |
| Politrauma            | Abdominal            | ~ |  |  |  |  |
|                       | Abdominal            | Ť |  |  |  |  |
| VOK X Cancel          | Keyboard             |   |  |  |  |  |

After this dialogue, ICM+ main display is presented and the session begins recording automatically, if configured in the used project. Otherwise use Start button (see next page).

|            | Message                                              |
|------------|------------------------------------------------------|
| $\bigcirc$ | The recording session has been automatically started |
|            | <b>↓</b> OK                                          |

If ICM+ **shuts down during a recording session** the next time it is run, the previous session is automatically restored, but here the user must first verify that all the signals are being received correctly in the Monitor button. After this the Start button must be pressed and the session resumes recording.

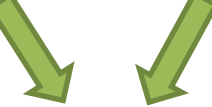

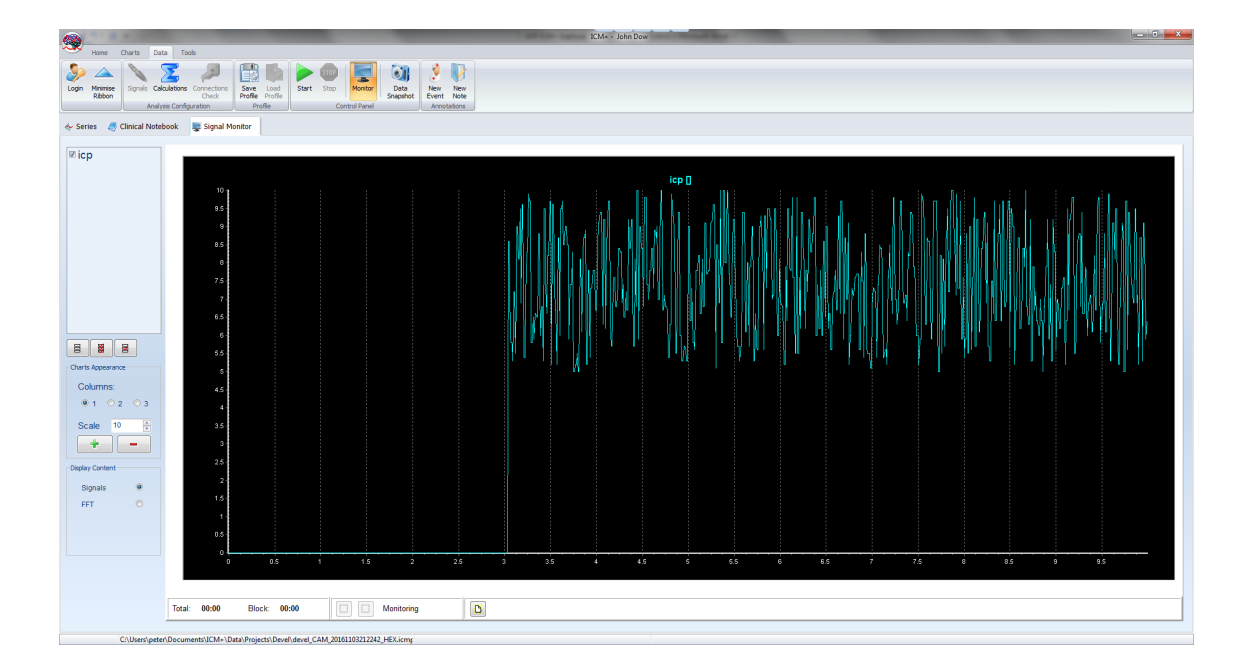

#### Manually configuring data collection

If there is no prepared profile available that includes desired data collection from the monitor or if there is a need to modify or add parameters downloaded from the monitor Signal Sources option needs to be used. This can be done in the New Data Acquisition Form:

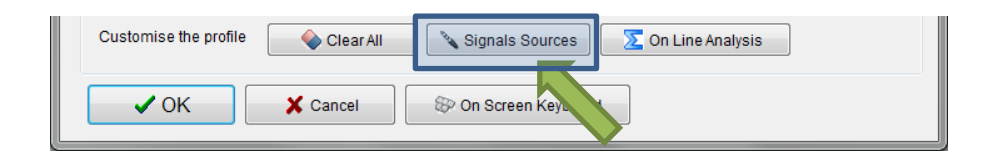

Or using Signals button in the main Menu (Data Section), with the data acquisition in pause mode.

| 4  | <b>\$</b> |                    |              |             |                      |                 | ICI             | M+ - CT | BI_CAM_ | 2016122314  | 5142_HEX.icr     | пр           |             |  |
|----|-----------|--------------------|--------------|-------------|----------------------|-----------------|-----------------|---------|---------|-------------|------------------|--------------|-------------|--|
|    | S.        | Home _             | Charts D     | ata To      | ols                  |                 |                 |         |         |             |                  |              |             |  |
|    | <b>\$</b> |                    | and a second | Σ           | 1                    |                 |                 |         | STOP    |             |                  | 8            |             |  |
| L  | Login     | Minimise<br>Ribbon | Signals Ci   | culations   | Connections<br>Check | Save<br>Profile | Load<br>Profile | Start   | Stop    | Monitor     | Data<br>Snapshot | New<br>Event | New<br>Note |  |
| IU |           |                    | Ana          | ysis Config | guration             | Pro             | ofile           |         | Co      | ntrol Panel |                  | Annot        | ations      |  |

This brings up the Sampler Configuration form:

| 🤤 Sampler Confi    | guration Dialog       |                       |                   |              |                | _      |      | × |
|--------------------|-----------------------|-----------------------|-------------------|--------------|----------------|--------|------|---|
| Digital output de  | vices Analogue        | e output devices      | RS232 ASCII strea | ming devices |                |        |      |   |
| Configured devices | s with proprietary d  | ligital output protoc | ols               |              |                |        |      |   |
| Name               | Туре                  | Port                  | Baud Ra           | ate          | Sampl Frq [Hz] | Enable | b    |   |
|                    |                       |                       |                   |              |                |        |      |   |
|                    | ,                     | 17                    |                   |              |                |        |      |   |
|                    |                       |                       |                   |              |                |        |      |   |
| <u>M</u> odify     | - <u>→</u> Add        | X <u>D</u> elete      | <u>_</u> lear     |              |                |        |      |   |
| Configured modali  | ities to be collected | t                     |                   |              |                |        |      |   |
| Name               | Units                 | Device                | Waveform          | MinValue     | MaxValue       | Enal   | bled |   |
|                    |                       |                       |                   |              |                |        |      |   |
|                    |                       |                       |                   |              |                |        |      |   |
|                    |                       |                       |                   |              |                |        |      |   |
|                    |                       |                       |                   |              |                |        |      |   |
|                    | _                     |                       | _                 |              |                |        |      |   |
| <u>M</u> odify     | - <u>−</u> dd         | X <u>D</u> elete      | <u>C</u> lear     |              |                |        |      |   |
| 📀 ок               | 🚫 Cancel              | Save                  | 🧭 Load            | a 🖉          | Advanced       | 🛞 Keyb | oard |   |

Clicking on Add button in the upper part (Digital Output devices tab) opens a Device Configuration dialog. Here, one can select the monitor module from the list of available (installed) interfaces, as well as specify the serial port (real or virtual, when using USB-RS232 adapter) and its baud rate to match the one configured/offered by the device.

|            |                   | 🧠 Digital Out | put Device Configuration D | ialog                                                         |   |
|------------|-------------------|---------------|----------------------------|---------------------------------------------------------------|---|
|            |                   | Device Name:  |                            | Device Type:                                                  |   |
| 🧠 De       | evice select dial | log           |                            | ,                                                             | < |
|            | Device Nam        | ne            | Manufacturer               | Description                                                   | ^ |
| l <u>i</u> | InfinityGate      | way           | Draeger                    | Multiparameter monitors (via Gateway and WinApi<br>interface) |   |
|            | Intellivue        |               | Philips                    | Multiparameter patient monitor                                |   |
| P          | LCX02             |               | Integra                    | Licox brain oxygenation monitor                               |   |
|            | MPRLogO           |               | Raumedic                   | ICP and PbtO2 monitor                                         |   |
|            | NeuroSmar         | t             | Raumedic                   | ICP and PbtO2 monitor                                         |   |
|            | Radical7          |               | Masimo                     | Pulsoximeter Radical 7 - using ASCII1 protocol                | ~ |
|            | 🖉 ок              | Cancel        |                            | 11 (H2)-                                                      |   |

Closing the dialog will the device to the data collection configuration. What remains to complete the configuration is adding to the configuration all the desired parameters to be downloaded. This can be achieved by using the Add button in the lower part of the Sampler Configuration dialog.

| 🧠 Sampler Config    | uration Dialog          | -                   |                    |          |                | — C     | x í |
|---------------------|-------------------------|---------------------|--------------------|----------|----------------|---------|-----|
| Digital output dev  | <b>ices</b> Analogue ou | tput devices RS2    | 32 ASCII streaming | devices  |                |         |     |
| Configured devices  | with proprietary digit  | al output protocols |                    |          |                |         |     |
| Name                | Туре                    | Port                | Bai                | ıd Rate  | Sampl Frq [Hz] | Enabled |     |
| MPRLogO             | MPRLogO                 | USB                 | 0                  |          | 100.00         | Y       |     |
|                     |                         |                     |                    |          |                |         |     |
|                     |                         |                     |                    |          |                |         |     |
| Modify              |                         | 🗙 <u>D</u> elete    | 🚽 <u>C</u> lear    |          |                |         |     |
| Configured modeliti | as to be collected      |                     |                    |          |                |         |     |
| Name                | Units                   | Device              | Waveform           | MinValue | MaxValue       | Enabled |     |
|                     |                         |                     |                    |          |                |         |     |
|                     |                         |                     |                    |          |                |         |     |
|                     |                         | 7                   |                    |          |                |         |     |
|                     |                         |                     |                    |          |                |         |     |
|                     | 13                      |                     |                    |          |                |         |     |
|                     |                         |                     |                    |          |                |         |     |
| Modify              | Add                     | A <u>D</u> elete    | Clear              |          |                |         |     |
| 💿 ок                | Cancel                  | Save                | 🧭 Load             | Advanced | Keyboard       |         |     |
|                     | - Cancer                |                     | V 2000             |          | ege neyboard   |         |     |

| Digital Output Device Signals Selection Dialo Device : MPRLogO | g          | × |
|----------------------------------------------------------------|------------|---|
| Signal Name :                                                  |            |   |
| Signal Units :                                                 |            |   |
| Enabled V Select Wave                                          |            |   |
| Valid range for values<br>Min Value: 0                         |            |   |
| Max Value : 300                                                | Start Stop |   |
| 📀 OK 🔞 Cancel 🎆                                                | Keyboard   |   |

This opens a signal selection dialog:

Using the Select Wave button one can select available signal, one at a time.

| deviese with proprietory disital autor  | Signal selection dialog X |   |
|-----------------------------------------|---------------------------|---|
| Digital Output Device Signals Selection | List of available signals | × |
| Device : MPRLogO                        | ART CVP                   |   |
| Signal Name :                           |                           |   |
| Signal Units :                          | ICPZ<br>ICPT<br>PtO2      |   |
| Waveform :                              | GP1<br>GP2                |   |
| Enabled 👽 Select V                      | GP3<br>T1                 |   |
| Valid range for values                  | HR APT                    |   |
| Min Value : 0                           | ART.dia                   |   |
| Max Value : 300                         | ICP.sys<br>ICP.dia        |   |
|                                         | Nefresh the list          |   |
| OK 🐼 Cancel                             | 🕢 OK 🛛 🛞 Cancel           |   |
|                                         |                           |   |

This process can be repeated as many times as it is needed putting together the complete list of parameters to be collected, which complete the data acquisition configuration procedure.

| 🤤 Sampler Configu     | ration Dialog         |                      |                      |          |                | - 0     | × |
|-----------------------|-----------------------|----------------------|----------------------|----------|----------------|---------|---|
| Digital output devic  | Analogue or           | utput devices RS2    | 32 ASCII streaming o | levices  |                |         |   |
| Configured devices w  | vith proprietary digi | tal output protocols |                      |          |                |         |   |
| Name                  | Туре                  | Port                 | Baud                 | l Rate   | Sampl Frq [Hz] | Enabled |   |
| MPRLogO               | MPRLogO               | USB                  | 0                    |          | 100.00         | Y       |   |
|                       |                       |                      |                      |          |                |         |   |
|                       |                       |                      |                      |          |                |         |   |
| Modify                |                       | 🔀 <u>D</u> elete     | 🥏 <u>C</u> lear      |          |                |         |   |
| -                     | -                     | ••                   |                      |          |                |         |   |
| Configured modalities | s to be collected     |                      |                      |          |                |         |   |
| Name                  | Units                 | Device               | Waveform             | MinValue | MaxValue       | Enabled |   |
| ICP                   |                       | MPRLogO              | ICP                  | 0        | 300            | Y       |   |
| ART                   |                       | MPRLogO              | ART                  | 0        | 300            | Y       |   |
| PtO2                  |                       | MPRLogO              | PtO2                 | 0        | 300            | Y       |   |
|                       |                       |                      |                      |          |                |         |   |
|                       |                       |                      |                      |          |                |         |   |
|                       | _                     |                      | _                    |          |                |         |   |
| 🥖 <u>M</u> odify      |                       | 💢 <u>D</u> elete     | elear <u>C</u> lear  |          |                |         |   |
|                       |                       |                      |                      |          |                |         |   |
| 📀 ок                  | 🐼 Cancel              | Save Save            | ỡ Load               | Advanced | 🛞 Keyboard     |         |   |
|                       |                       |                      |                      |          |                |         |   |

Please note, that adding parameters/signals to the data collection will make ICM+ show and record the data through the Signal Monitor window but the trends charts will not automatically get configured to show them. This is because the trend charts only show results of calculations, not the raw data. So to display even just a mean trend of a newly added variable collected from the monitor ICM+ this needs to be configured first in the analysis section, as in picture below, and then the new trend added to the charts.

| 🤤 On Line Analy  | ysis Configuration Dialo | og               |        |                 |          |                  | _                   |       | × |
|------------------|--------------------------|------------------|--------|-----------------|----------|------------------|---------------------|-------|---|
| Virtual Signals  | Primary Analysis         | Final Analysi    | S      |                 |          |                  |                     |       |   |
| Name             | Formula                  | F                | s [Hz] | Min             | Max      | Filter           | Enabled             |       |   |
| ICP              | ICP                      | . 1              | 100    | 0               | 0        | None             | Y                   |       |   |
| ART              | ART                      | 1                | 100    | 0               | 0        | None             | Y                   |       |   |
| PtO2             | PtO2                     | 1                | 100    | 0               | 0        | None             | Υ                   |       |   |
|                  |                          |                  |        |                 |          |                  |                     |       |   |
|                  |                          |                  |        |                 |          |                  |                     |       |   |
|                  |                          |                  |        |                 |          |                  |                     |       |   |
|                  |                          |                  |        |                 |          |                  |                     |       |   |
| 🧪 <u>M</u> odify |                          | X <u>D</u> elete | e (    | 🗾 <u>C</u> lear | <b>X</b> | uto <u>F</u> ill | Default Period [s]: | 100.0 | • |
| 🕢 ок             | 🐼 Cancel                 | 📳 Sav            | ve     | ኞ Load          | £        | Advanced         | d 🛞 Keybo           | ard   |   |

#### **Annotating clinical events**

As soon as the acquisition of data starts the main menu tool bar will get minimised and in its place a small, 'data acquisition essentials', tool bar will open, as below.

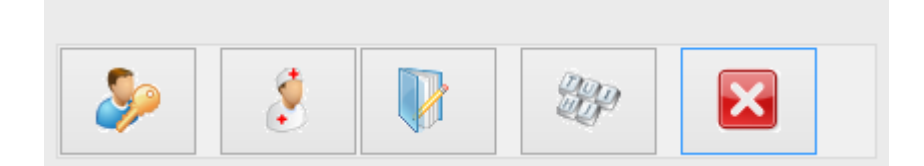

There, from left to right the following functions are accessible:

- 1. Log-in/Log-off form to change the user (ie privileges)
- 2. Event annotation form
- 3. Free textual annotations form
- 4. An on-screen keyboard
- 5. The last button closes this tool bar and unfolds the main men toolbars

# Terminating the data collection session and uploading the data

When the data acquisition process is finished the recording session can be closed using the Close button present in the ICM+ button. This will initialize a cascade of forms that will eventually lead to the sealing of the file and subsequent archiving the data to the file server, if required.

Closing a session is different from closing the program. To close the ICM+ application you need to press the red cross present on the upside corner of the right side of the screen. If ICM+ is closed (Exited) using this button or if the computer shuts down, the next time it is run, the recording session will be resumed with the same configurations it had at the moment of shutdown.

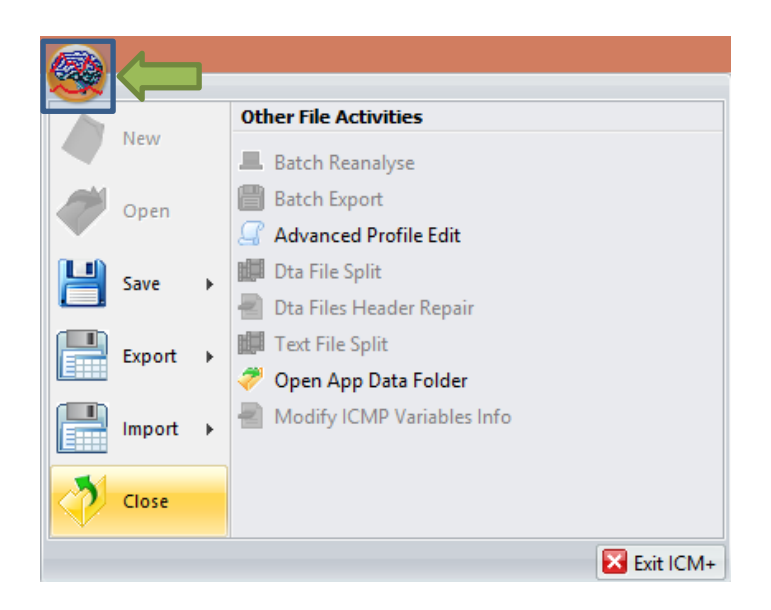

When this button is pressed a dialogue is presented prompting the user to confirm the closure of the recording session:

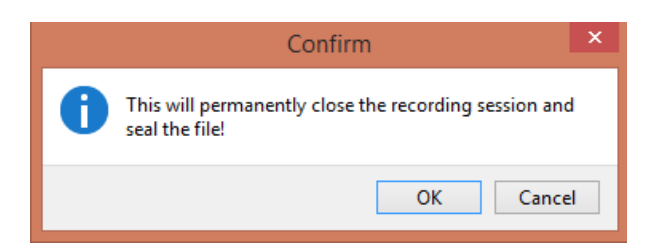

After confirming the end of the recording session another dialogue is presented prompting the user to archive the data:

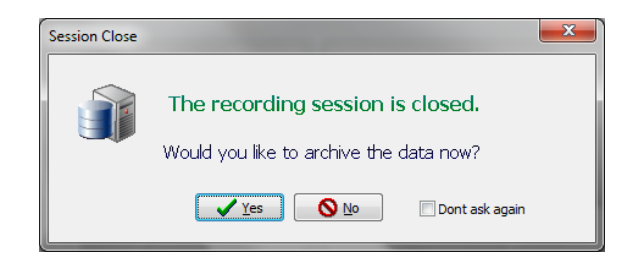

After confirming this dialogue the Data Archiving Form is presented, where the user can specify/confirm the location of the server and its share to use:

| 🙊 Data archiving configurati  | ion form                                      |   |
|-------------------------------|-----------------------------------------------|---|
| Use settings from the project | : Devel 🔻                                     |   |
| Data storage details          |                                               |   |
| Data Archive Folder           |                                               |   |
| //srv1/backup                 |                                               | E |
| Create New Subfolde           | er 🕼 Use original file name for the subfolder |   |
| devel_CAM_201611032           | 12242_HEX                                     |   |
| ☑ Create info text file       |                                               |   |
| Operation                     |                                               |   |
| 🔘 Сору                        | Move                                          |   |
| V OK X Cano                   | cel Remember Selection                        |   |

#### Restoring a closed data collection session

If a session was for some reason closed and a recording needs to be restored again the button open can be pressed.

|                                                                                                 |                                                   | New                   |         | Other File Activities                              |                                           |          |
|-------------------------------------------------------------------------------------------------|---------------------------------------------------|-----------------------|---------|----------------------------------------------------|-------------------------------------------|----------|
| Sæ<br>⊺ype 🔙 🛃 T                                                                                | 1                                                 | <u>O</u> pen          |         | Batch Reanalyse Batch Export Advanced Profile Edit |                                           | ×<br>• 3 |
| BrowseforFile                                                                                   | H                                                 | <u>S</u> ave          | ۲       | IIII Dta File Split                                | 26:47<br>24:02                            |          |
|                                                                                                 |                                                   | E <u>x</u> port       | ۲       | Text File Split                                    | 25:08<br>00:22<br>23:01<br>13:39<br>54:22 |          |
|                                                                                                 |                                                   | <u>I</u> mport        | *       | Modify ICMP Variables Info                         | 47:30                                     |          |
|                                                                                                 | <b>?</b>                                          | <u>C</u> lose         |         |                                                    |                                           |          |
| <                                                                                               |                                                   |                       |         | Exit ICM+                                          | J                                         |          |
| C: \Users \Manuel \Docum                                                                        | nents\ICM+\Da                                     | ata\CTBI_20150        | 0106153 | 1922_MANUELPC.icmp                                 |                                           |          |
| Events, Size:<br>Notebook, Size<br>GeneralInfo, S<br>ClinicalData, S<br>PatientDescr, S         | 4706<br>e: 0<br>iize: 366<br>iize: 2<br>Size: 780 |                       |         |                                                    |                                           | ^        |
| PatientDescr                                                                                    |                                                   |                       |         | ,,,,,,,,,,,,,,,,,,,,,,,,,,,,,,,,,,,,,,,            |                                           | •        |
| Name=<br>MidInitial=<br>Surname=<br>HospitalNo=<br>AnonymizedID=1<br>DateOfBirth=06<br>Sex=Male | 23<br>5/01/2015                                   |                       |         |                                                    |                                           |          |
| 🥏 Open for brow                                                                                 | wsing 🔀                                           | Re <u>a</u> nalyse ra | aw data | Open <u>n</u> ew window                            |                                           |          |

The dialog that opens can be used to reopen the file in order to upload the data to our servers or to restore the recording session.

To reopen a file for inspection or to upload it is only necessary to double-click the desired file.

To restore the recording session, the highlighted button must be pressed and the recording resumes using the same profile as when it was closed.

# Importing data stored in the memory of MPR monitor (DataLogger)

ICM+ can also import (and analyse) data recorder and stored in DataLogger memory. This is a very useful feature as the DataLogger does not need to be attached to a laptop for data recording to take place. As a prerequisite the MPR monitor must be in off-line mode (that is not collecting data). If that is not the case it needs to be switched off and back on again, but without restarting the data acquisition process.

Then in ICM+ go to the Brain icon , and click on the little arrow next to Import item in the menu. Then select 'Import Raumedic data' item.

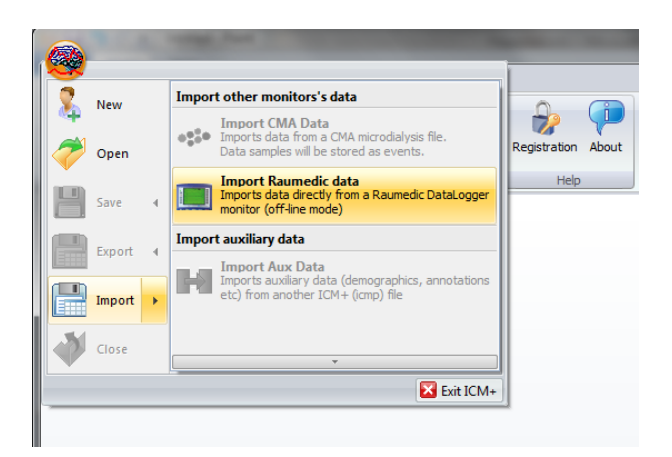

This will open up a Raumedic DataLogger import dialog, and if this is the first time this wizard is run after starting ICM+ a little dialog appears that allows to synchronise clocks between the laptop and the DataLogger. This is important if DataLogger clock was not set properly at the time of data recording.

| ICM+                                                                                                    |  |
|----------------------------------------------------------------------------------------------------|--|
| Home Charts Data Tools                                                                                                    |  |
| Uogn Minnie Stow<br>Robon Kejobard Config. Cardio Setting<br>Stelen Kejobard Cardio Setting Registration Abot.                                                                                                    |  |
| Raumed DataLogger Data Import Wizard                                                                                                    |  |
| Info 1: 10 - 820121002, Type - 9981, 50V - 2.05.06214W 2         Content of the Datalogger memory:         Info 1: 10 - 820121002, Type - 9981, 50V - 2.05.06214W 2         Content of the Datalogger memory:         Info 1: 10 - 820121002, Type - 9981, 50V - 2.05.06214W 2         Content of the Datalogger memory:         Info 1: 10 - 820121002, Type - 9981, 50V - 2.05.06214W 2         Please check if the time on the Datalogger is correct.         If it is not, set the actual Datalogger time here and press Adjust button.         Set to the current Datalogger time:       [2]/12/2016         Ref       Adjust the Time Offset       Use the monitor time |  |
|                                                                                                    |  |
| New Patient Open/Analyse Old Files                                                                                                    |  |
|                                                                                                    |  |
|                                                                                                    |  |
|                                                                                                    |  |

Selecting 'use the monitor time' will keep the time stamps as they come in from the monitor, alternatively the time stamps may be adjusted by the difference between the actual time and the time currently displayed on the MPR monitor. Once this is done the software will take a few seconds to read the content of the DataLogger memory. Once this is completed the following screen will be shown:

| 🙊 Raume    | Raumed DataLogger Data Import Wizard                        |             |                   |                                                                                                    |                     |         |                |                                     |  |  |  |
|------------|-------------------------------------------------------------|-------------|-------------------|----------------------------------------------------------------------------------------------------|---------------------|---------|----------------|-------------------------------------|--|--|--|
| info 1: ID | = 82012100                                                  | 2, Type = N | MPR1, SW = 2.00.0 | 062 HW                                                                                                   | 2                   |         |                |                                     |  |  |  |
| Content    | of the Datalo                                               | gger memo   | ry:               |                                                                                                    |                     |         |                |                                     |  |  |  |
| Patient II | D File Cour                                                 | nt Start    | Time Stamp        | End Ti                                                                                                   | me Stamp            |         | Total Duration |                                     |  |  |  |
| 34         | 8                                                           | 28/03       | 3/2016 18:59:22   | 12/04                                                                                                    | /2016 13:56         | 5:14    | 1829           |                                     |  |  |  |
| 35         | 68                                                          | 26/04       | ł/2016 09:56:13   | 29/04                                                                                                    | 29/04/2016 06:09:21 |         | 234165         | Connecting to DataLogger            |  |  |  |
| 36         | 1                                                           | 25/10       | )/2016 13:41:41   | Forcing new file<br>Sending the memory content query<br>The memory content is being read.<br>Please wait |                     |         |                |                                     |  |  |  |
| Selected p | atient's files:                                             |             |                   |                                                                                                    |                     |         |                | Datalogger memory content retrieved |  |  |  |
| File ID    | Parent ID                                                   | Meas ID     | Time Stamp        |                                                                                                    | Duration            | Store I | Mode           |                                     |  |  |  |
| 1          | -1                                                          | 0           | 28/03/2016 18:5   | 9:22                                                                                                    | 20                  | Curve   | s & Numerics   |                                     |  |  |  |
| 2          | 1                                                           | 0           | 28/03/2016 18:5   | 9:42                                                                                                    | 25                  | Curve   | s & Numerics   |                                     |  |  |  |
| 3          | 2                                                           | 0           | 28/03/2016 19:0   | 0:07                                                                                                    | 61                  | Curve   | s & Numerics   |                                     |  |  |  |
| 4          | 3                                                           | 0           | 28/03/2016 19:0   | 1:08                                                                                                    | 65                  | Curves  | s & Numerics   |                                     |  |  |  |
| Loa        | Load Patient Delete Patient Oose Include reduntant numerics |             |                   |                                                                                                    |                     |         |                |                                     |  |  |  |

This form shows the identification string returned by the connected DataLogger (top row), list of patients currently stored in the memory (total duration given in seconds), and list of data blocks and their details of the selected patient. From here clicking on Load Patient will start importing data of the selected patient. By default pressure numerics (ie mean/syst/diast values of pressures) will not be imported if full pressure waveform is available as those can be calculated by ICM+ from the waveforms. Ticking 'Include redundant numerics' will import those as well (but the file size will get heavily inflated as all the numerics will be automatically upsampled to the waveforms resolution) of 100Hz.

To import particular patient's data click on select the patient (which will cause the patient's data stream to be listed in the bottom half) and then press Load Patient button. This will cause a save dialog to pop up asking you to choose the location for storing the imported data file. The file name will by default have a format 'DLPatient<Patient Number>.dta'. This can be of course changed to a more suitable name. This file will contain raw, imported dta (at 100Hz, if waveforms were present, or 1Hz if only numerics were available). If the data file grows too large it will automatically get split into several dta files with the same names and suffix \_r1, \_r2, \_r3 etc, which makes it more practical for browsing the content of large raw data files. Please not that the analysis that follows the data import will be nevertheless automatically done on the whole imported data set and stored in one file with trended values.

|                                                                                                    |                                            | 😋 🔵 🗢 📕 🕨 pet                                                                                                    | ter 🕨 My Documents 🕨 ICM+ 🕨 Dat                   | a 🕨 tmp                       |      | 👻 🍫 Search ti | mp 🔎             |
|----------------------------------------------------------------------------------------------------|--------------------------------------------|----------------------------------------------------------------------------------------------------|---------------------------------------------------|-------------------------------|------|---------------|------------------|
| 👷 Raumed Data                                                                                                    | aLogger Da                                 | Organize 🔻 New                                                                                                    | w folder                                          |                               |      |               | 800 <b>-</b> 100 |
| Info 1: ID = 820           Content of the           Patient ID         Fit           34         8           35         64           36         1 | 121002, Ty;<br>Datalogger i<br>le Count    | Favorites<br>Desktop<br>Google Drive<br>Downloads<br>iCloud Drive<br>Filoud Photos<br>Dropbox (Cam                                             | Name A                                            | Date modified<br>No items mat | Type | Size          |                  |
| Selected patient's<br>File ID Pare<br>1 -1<br>2 1<br>3 2<br>4 3                                                                                  | s files:<br>ent ID Mea<br>0<br>0<br>0<br>0 | <ul> <li>Kecent Places</li> <li>Dopbox (Pers</li> <li>Libraries</li> <li>Documents</li> <li>Music</li> <li>Pictures</li> <li>Videos</li> </ul> | on<br>T                                           |                               |      |               |                  |
|                                                                                                    | ent d                                      | File name:<br>Save as type:<br>Hide Folders                                                                                                    | DLPatient000035.dta<br>ICM+ raw data file (*.dta) |                               |      | Save          | Cancel           |

Once the imported data file location has been chosen clicking on Save will start the process of importing. A progress indicator will be displayed showing the proportion of imported data and the log window will list imported data blocks.

| Content of                | the Datalood         | er memo | rv:             | 10021111           | 2           |       |                |                                                                                                    |
|---------------------------|----------------------|---------|-----------------|--------------------|-------------|-------|----------------|----------------------------------------------------------------------------------------------------|
| Patient ID                | File Count           | Start   | Time Stamp      | End T              | ïme Stamp   |       | Total Duration |                                                                                                    |
| 34                        | 8                    | 28/03   | 3/2016 18:59:22 | 12/04              | ¥/2016 13:  | 56:14 | 1829           |                                                                                                    |
| 35                        | 68                   | 26/04   | /2016 09:56:13  | 29/04              | ¥/201606:   | 09:21 | 234165         | Loading patient 35                                                                                                    |
| 36                        | 1 25/10/2016 13:41:4 |         |                 |                    | oading Data |       |                | Next block: 26/04/2016 03:56:13, size 3600<br>Next block: 26/04/2016 10:56:13, size 3600<br>Next block: 26/04/2016 11:56:13, size 3600                                                                                             |
| Selected patient's files: |                      |         | Time Stamp      | Please wait<br>21% |             |       |                | Next block: 26/04/2016 12:56:13, size 3600<br>Next block: 26/04/2016 13:56:13, size 3600<br>Next block: 26/04/2016 14:56:13, size 3600<br>Next block: 26/04/2016 15:56:13, size 3600<br>Next block: 26/04/2016 15:56:13, size 3600 |
| 1                         | -1 (                 | )       | 26/04/2016 09:5 | 6:13               | 3600        | Curve | s & Numerics   | Next block: 26/04/2016 17:56:13, size 3600<br>Next block: 26/04/2016 18:56:13, size 3600<br>Next block: 26/04/2016 19:56:13, size 3600                                                                                             |
| 2                         | 1 (                  | )       | 26/04/2016 10:5 | 6:13               | 3600        | Curve | s & Numerics   | Next block: 26/04/2016 13:36:13, size 3600<br>Next block: 26/04/2016 20:56:13, size 3600<br>Next block: 26/04/2016 21:56:13, size 3600                                                                                             |
|                           | 2 0                  | )       | 26/04/2016 11:5 | 6:13               | 3600        | Curve | s & Numerics   | Next block: 26/04/2016 22:56:13, size 3600                                                                                                    |
| 3                         |                      |         |                 |                    |             | ~     |                |                                                                                                    |

This process can take a little while, several minutes, if more than one day worth of data is being imported. When this is done the log window will report that the data has been fully loaded and the import post processing dialog will show up. From here the user can request the raw data to be displayed in the charts (if the file has been split into several the content of the first one will be shown), or to analyse the raw data using one of the prepared analysis profiles.

| Data import has been successful                                 |                                                                     |                  |                                                                                                    |                              |                                                                                  |                                                                                                    |  |  |  |  |  |
|-----------------------------------------------------------------|---------------------------------------------------------------------|------------------|----------------------------------------------------------------------------------------------------|------------------------------|----------------------------------------------------------------------------------|----------------------------------------------------------------------------------------------------|--|--|--|--|--|
| How would you like to view the data ?                           |                                                                     |                  |                                                                                                    |                              |                                                                                  |                                                                                                    |  |  |  |  |  |
| Run data analysis profile     Open raw data for browsing        |                                                                     |                  |                                                                                                    |                              |                                                                                  |                                                                                                    |  |  |  |  |  |
| Available waveforms Available numerics                          |                                                                     |                  |                                                                                                    |                              |                                                                                  |                                                                                                    |  |  |  |  |  |
| ICP                                                             |                                                                     |                  |                                                                                                    |                              |                                                                                  |                                                                                                    |  |  |  |  |  |
| Data analysis profile                                           |                                                                     |                  |                                                                                                    |                              |                                                                                  |                                                                                                    |  |  |  |  |  |
|                                                                 |                                                                     | onfige           | Profile Raumedic I                                                                                 | CP sho                       | rt term (10s) icmc                                                               | - 20                                                                                                    |  |  |  |  |  |
| W:VCM+/Contigs/Profile - Raumedic ICP short term (10s).icmc 🔹 🚼 |                                                                     |                  |                                                                                                    |                              |                                                                                  |                                                                                                    |  |  |  |  |  |
|                                                                 |                                                                     |                  |                                                                                                    |                              |                                                                                  |                                                                                                    |  |  |  |  |  |
|                                                                 | 🗸 ОК                                                                |                  | Cancel                                                                                             |                              |                                                                                  |                                                                                                    |  |  |  |  |  |
|                                                                 | 🗸 ОК                                                                |                  | Cancel                                                                                             |                              |                                                                                  |                                                                                                    |  |  |  |  |  |
|                                                                 | -1                                                                  | 0                | Cancel 26/04/2016 09:56:13                                                                         | 3600                         | Curves & Numerics                                                                | Next block: 29/04/2016 03:01:24, size 3600<br>Next block: 29/04/2016 04:01:24, size 3600                                                                                                    |  |  |  |  |  |
| 1                                                               | ✓ ОК                                                                | 0                | Cancel                                                                                             | 3600<br>3600                 | Curves & Numerics<br>Curves & Numerics                                           | Next block: 29/04/2016 03:01:24, size 3600<br>Next block: 29/04/2016 04:01:24, size 3600<br>Next block: 29/04/2016 05:01:24, size 3600<br>Next block: 29/04/2016 05:01:24, size 467                                                                              |  |  |  |  |  |
| 1 2 3                                                           | ✓ ОК                                                                | 0<br>0<br>0      | Cancel<br>26/04/2016 09:56:13<br>26/04/2016 10:56:13<br>26/04/2016 11:56:13                        | 3600<br>3600<br>3600         | Curves & Numerics<br>Curves & Numerics<br>Curves & Numerics                      | Next block: 29/04/2016 03:01:24, size 3600<br>Next block: 29/04/2016 04:01:24, size 3600<br>Next block: 29/04/2016 05:01:24, size 3600<br>Next block: 29/04/2016 06:01:24, size 467<br>Next block: 29/04/2016 06:09:11, size 10<br>The nation data failus loaded |  |  |  |  |  |
| 1<br>2<br>3<br>4                                                | <ul> <li>ОК</li> <li>-1</li> <li>1</li> <li>2</li> <li>3</li> </ul> | 0<br>0<br>0<br>0 | Cancel<br>26/04/2016 09:56:13<br>26/04/2016 10:56:13<br>26/04/2016 11:56:13<br>26/04/2016 11:56:13 | 3600<br>3600<br>3600<br>3600 | Curves & Numerics<br>Curves & Numerics<br>Curves & Numerics<br>Curves & Numerics | Next block: 29/04/2016 03:01:24, size 3600<br>Next block: 29/04/2016 04:01:24, size 3600<br>Next block: 29/04/2016 05:01:24, size 3600<br>Next block: 29/04/2016 06:01:24, size 467<br>Next block: 29/04/2016 06:09:11, size 10<br>The patient data fully loaded |  |  |  |  |  |

There is a profile history combo box with the last profile used already selected. Other ones can be loaded using the little folder tree button next to it. The analysis profile has to be configured to use the variables (waveforms and/or numerics) that are available in the imported data set. These are listed in respective boxes in the dialog.

If the 'Open data for browsing' is selected the dialog will close and ICM+ will load the file into its charts. On the other hand, if 'Run data analysis profile' is selected ICM+ will load the charts layout (as configured in the loaded profile) and start the process of processing the raw data file(s) according to the prescribed analysis.

|                         | 820121002, T                 | ype = MPR1, SW = 2.00.0 | 062 HW 2                                               |                               |                                                                                                    |
|-------------------------|------------------------------|-------------------------|--------------------------------------------------------|-------------------------------|----------------------------------------------------------------------------------------------------|
| Content of              | the Datalogge                | memory:                 |                                                        |                               |                                                                                                    |
| Patient ID              | File Count                   | Start Time Stamp        | End Time Stamp                                         | Total Duration                |                                                                                                    |
| 34                      | 8                            | 28/03/2016 18:59:22     | 12/04/2016 13:56:14                                    | 1829                          |                                                                                                    |
| 35                      | 68                           | 26/04/2016 09:56:13     | 29/04/2016 06:09:21                                    | 234165                        | Next block: 28/04/2016 14:56:13, size 2281<br>Next block: 28/04/2016 17:08:57, size 3600                                                                                                    |
| elected pati<br>File ID | ient's files:<br>Parent ID M | The imp<br>Press OK     | orted data will now be pr<br>and then wait until the p | ocessed.<br>process is comple | dc: 28/04/2016 20:08:57, size 3600<br>dc: 28/04/2016 21:08:57, size 1007<br>dc: 28/04/2016 23:01:24, size 3600<br>dc: 29/04/2016 00:01:24, size 3600<br>dc: 29/04/2016 01:01:24, size 3600<br>dc: 29/04/2016 02:01:24, size 3600 |
|                         |                              |                         |                                                        | 0                             | K ck: 29/04/2016 03:01:24, size 3600<br>ck: 29/04/2016 04:01:24, size 3600                                                                                                    |
| 1                       | -1 0                         |                         |                                                        |                               |                                                                                                    |
| 1<br>2                  | -1 0<br>1 0                  | 20/0-1/2010 10.0        | 0.13 3000 Curv                                         | es a numerics                 | ck: 29/04/2016 05:01:24, size 3600<br>Next block: 29/04/2016 06:01:24, size 467                                                                                                    |
| 1<br>2<br>3             | -1 0<br>1 0<br>2 0           | 20/04/2016 11:5         | 6:13 3600 Curv                                         | es & Numerics                 | Let: 29/04/2016 05:01:24, size 3600<br>Next block: 29/04/2016 06:01:24, size 467<br>Next block: 29/04/2016 06:09:11, size 10<br>The patient data fully loaded                                                                    |

During the analysis process ICM+ the Data Import dialog will remain open but the charts will not update until the end. The only feedback given that the analysis is on going is the time stamp updated in the left bottom corner of the ICM+ charts screen.

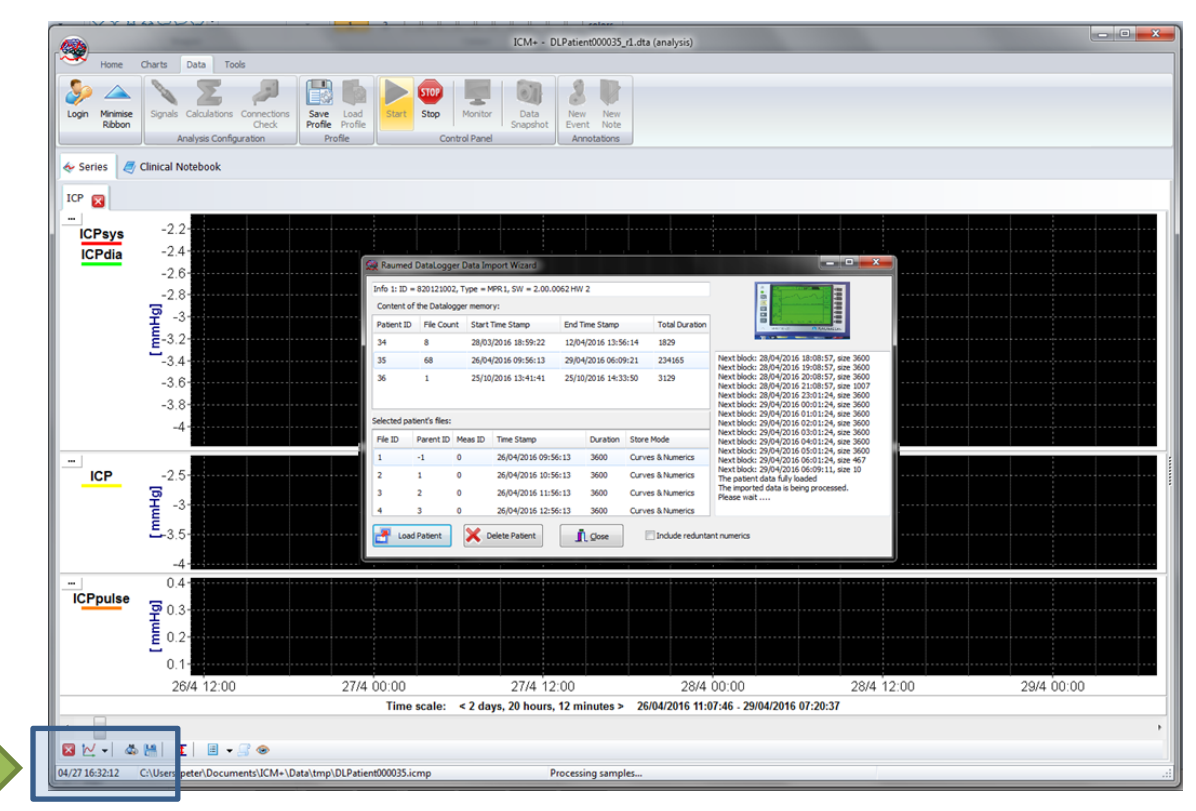

Once the calculation are done, which can take from few seconds to few minutes, depending on the size of the data and the complexity of analysis configured, the charts will fill in with the calculated trends and a confirmation dialog will be displayed.

| 134                    | -                                            |                                                                                                    | ICM+ - DLPatient000035_r1.dta (analysis)                                                                       |                                              |                                                             |
|------------------------|----------------------------------------------|----------------------------------------------------------------------------------------------------|----------------------------------------------------------------------------------------------------|----------------------------------------------|-------------------------------------------------------------|
| Home                   | Charts Data Tools                            |                                                                                                    |                                                                                                    |                                              |                                                             |
| Login Minimis<br>Ribbo | se Show<br>n Keyboard                        | ettings Registration About<br>Help                                                                             |                                                                                                    |                                              |                                                             |
| Series                 | 🦪 Clinical Notebook                          |                                                                                                    |                                                                                                    |                                              |                                                             |
|                        |                                              | 🧟 Raumed DataLogger [                                                                                          | Data Import Wizard                                                                                             |                                              | - • ×                                                       |
| ICPsys                 | -2.2-                                        | Info 1: ID = 820121002, T                                                                                      | Type = MPR1, SW = 2.00.0062 HW 2                                                                               |                                              |                                                             |
| ICPdia                 | -2.4                                         | Content of the Datalogge                                                                                       | er memory:                                                                                                    |                                              |                                                             |
|                        | -2.8                                         | Patient ID File Count                                                                                          | Start Time Stamp End Time Stamp                                                                                | Total Duration                               |                                                             |
|                        | ₽ -3                                         | 34 8                                                                                                    | 28/03/2016 18:59:22 12/04/2016 13:56:14                                                                        | 1829                                         |                                                             |
|                        | Ē-3.2-                                       | 35 68                                                                                                    | 26/04/2000 Confirm                                                                                             | Next black: 28                               | 04/2016 19:08:57, size 3600<br>/04/2016 20:08:57, size 3600 |
|                        | -3.4-                                        | 36 1                                                                                                    | 25/10/                                                                                                    | 8                                            | 04/2016 21:08:57, size 1007<br>/04/2016 23:01:24, size 3600 |
|                        | -3.6                                         |                                                                                                    | The data import has been suc<br>Would you like to clear the pa                                                 | cessful. 9<br>stient from the monitor? 9     | 04/2016 00:01:24, size 3600<br>04/2016 01:01:24, size 3600  |
|                        | -3.81                                        | Selected patient's files:                                                                                      |                                                                                                    | 9                                            | 04/2016 02:01:24, size 3600<br>04/2016 03:01:24, size 3600  |
|                        |                                              | File ID Parent ID Me                                                                                           | eas ID                                                                                                    | <u>Y</u> es <u>N</u> o 9                     | 04/2016 04:01:24, size 3600<br>04/2016 05:01:24, size 3600  |
| ICP                    | -2.5-                                        | 1 -1 0                                                                                                    | 2010 11 20 20 20 20 20 20 20 20 20 20 20 20 20                                                                 | Next block: 29                               | 04/2016 06:01:24, size 46/<br>04/2016 06:09:11, size 10     |
|                        | ₽_2                                          | 2 1 0                                                                                                    | 26/04/2016 10:56:13 3600 Curve                                                                                 | es & Numerics The imported of<br>Plazco wait | ata is being processed.                                     |
|                        |                                              | 3 2 0                                                                                                    | 26/04/2016 11:56:13 3600 Curve                                                                                 | es & Numerics The data impor                 | t completed                                                 |
|                        | -3.5-                                        | 4 3 0                                                                                                    | 26/04/2016 12:56:13 3600 Curve                                                                                 | es & Numerics                                |                                                             |
|                        | -4-                                          | Load Patient                                                                                                   | X Delete Patient                                                                                               | Include reduntant numerics                   |                                                             |
| ICPpulse               | e _ 0.4                                      |                                                                                                    |                                                                                                    |                                              |                                                             |
|                        |                                              | Jos de Marchard I                                                                                              | and the second second second second second second                                                              | ى                                            |                                                             |
|                        | Ē 0.2                                        | alle of a constraint of the light of the second second second second second second second second second second | and a second second second second second second second second second second second second second second second | Banna a la mini da Andria.                   | ······································                      |
|                        | 0.1                                          |                                                                                                    |                                                                                                    |                                              |                                                             |
| l                      | 26/4 12:00 27/                               | 4 UU:UU<br>Time scale: < 2 day                                                                                 | 21/4 12:00 28/4 00:0<br>vs 20 hours 12 minutes > 26/04/2016 11:07:46                                           | JU 28/4 12<br>. 29/04/2016 07:20:37          | :00 29/4 00:00                                              |
|                        |                                              | . mie scure. ~ 2 udj                                                                                           | jo, zo nouro, 12 minutos - zorowizó10 11.01.40                                                                 | - 2010-02010 01-20-01                        | •                                                           |
| 🛛 🗠 🗸                  | 4 🔚 I 🗉 📲 🔍 🐴 🖩 🖀 🔗                          | 78                                                                                                    |                                                                                                    |                                              |                                                             |
|                        | C:\Users\peter\Documents\ICM+\Data\tmp\DLPat | ient000035.icmp                                                                                                | Processing completed                                                                                           |                                              |                                                             |

At this point the user has an option to clear the imported patient from the DataLogger memory, or to do that later once the imported raw data files are safely archived (using the 'Delete Patient' button of the Raumedic Import Wizard dialog).

The calculated trends are automatically saved into a different file, with extension icmp bearing the same name as the raw data file analysed, so that it can be retrieved later without the necessity of re-analysis of the raw data file(s).

Pressing either Yes or No to this last query will cause the connection to Datalogger to terminate (which takes a few seconds) and the import dialog to close, leaving the user to browse the analysed (or imported raw, depending on the selection following the data loading part), data.

#### Exporting data to a csv (Excel) format

There are two ways the data can be exported from ICM+. One way is to select Export option in the main menu (the Brain icon).

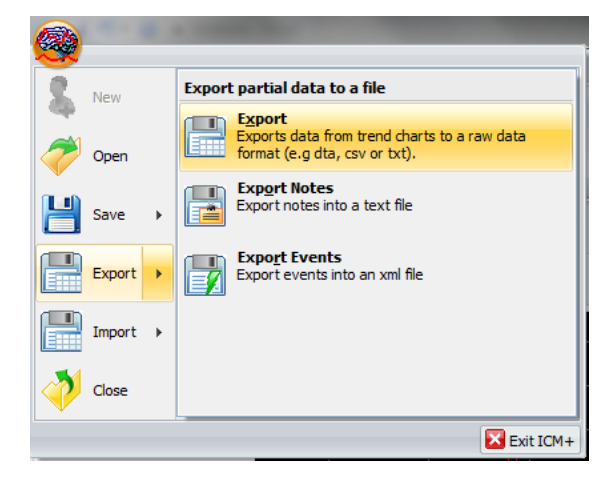

This will export all the trend data from the memory, all the variables, in commas separated columns of values, with the first column containing the time stamps, in the internal Windows DateTime format. The DateTime format is essentially a number of days (and their fraction, which translate into time) since 31/12/1899. Imported into Excel it will initially showed up as those numbers, but if date or time (or combined) cell formatting is requested for that column the data and or time will be shown.

| Image: All with a barder file         Single protection         Single protection           1         All with a barder file         Single protection         Single protection         Single protectin         Single protection         Single pr                                                                                                    |                                         | Format Cells                                                               | mat Cells    |                       |                |                   |               |             |          |            |      |
|----------------------------------------------------------------------------------------------------|-----------------------------------------|----------------------------------------------------------------------------|--------------|-----------------------|----------------|-------------------|---------------|-------------|----------|------------|------|
| Calegory:         Calegory:         Calegory: <t< th=""><th></th><th>Number Alignment Font Border Fill Protection</th><th></th><th></th><th></th><th></th><th></th><th></th><th></th><th></th><th></th></t<>                                                                                                    |                                         | Number Alignment Font Border Fill Protection                               |              |                       |                |                   |               |             |          |            |      |
| A         B         C         D         E         F         G         H         F         F                                                                                                    |                                         | Category:                                                                  | 2            | (  🛃 🔊 • (e • ) =     |                | test_r1.csv - Mic | rosoft Excel  |             |          |            | ×    |
| Ref. First         DateTime           A         Control         A         Control         A         A         Control         A         A         Control         A         A         Control         A         A         Control         A         A         A         A         A         A         A         A         A         A         A                                                                                                    | X G → + test_r1.csv                     | General Sample                                                             |              | File Home Insert      | Page Layout F  | ormulas Dat       | ta Review Vi  | ew          | 6        | () - #     | 23   |
| Claim         Claim         Claim <th< td=""><td>File ome Insert Page Layout Formula</td><td>Number DateTime</td><td></td><td>Calibri</td><td>× 11 × = =</td><td>and a cust</td><td>om v 💽</td><td>The locart</td><td>Σ · A</td><td>- 40</td><td></td></th<>                                                                                                    | File ome Insert Page Layout Formula     | Number DateTime                                                            |              | Calibri               | × 11 × = =     | and a cust        | om v 💽        | The locart  | Σ · A    | - 40       |      |
| B         Z         U         A         B         C         Distance         Celebrate         Celebrat                                                                                                    | Calibri • 11 • = = = =                  | Accounting                                                                 |              | B Z II -              |                |                   | · ··· A       | Delete v    | . Żľ     | in the     |      |
| Image: Image:                                    | B I U * A ∧ ≡ ≡ ≡ 3                     | Date                                                                       |              | Paste                 |                |                   | .00 Styles    | Di Format a | Sort     | & Find &   | - 1  |
| C protection         Forth         C adjunction         C protection         C protection <thc protection<="" th=""> <thc protection<="" th=""></thc></thc>                                                                                                    |                                         | Time dd/mm/yyyy mitminiss                                                  | _            | Tiphoard 5 Foot       | Alignm         |                   | •.0           | Celle       | Z Filter | * Select * |      |
| A1         ✓         Ø         DateTime           A1         ✓         Ø         DateTime           A1         ✓         Ø         DateTime           A1         ✓         Ø         DateTime           A1         ✓         Ø         DateTime           A1         Ø         DateTime         CP(mmH4 AMP[mm1H4]/min [R]/min [R4]/min [R4]/mi                                                                                                    | Clipboard G Font G Alignment            | Fraction dd-mmm                                                            | NF           |                       | G f Date       | Time              |               | COD         | Luit     | ing        | -    |
| A         B         C         D         Fext         Data Time           1         Data Time         Climmid HUming HBL/ming HBL/ming                                                                                                    | A1 • 🗇 🏂 DateTime                       | Scientific mmm-yy                                                          |              | AI •                  | Jx Date        | Time              |               |             |          |            | ÷    |
| IDENTITIE         Description         Commet AMP(mmitHQL/min_RRQL/min_RRQL/min                                               | A B C D                                 | Text h:mm AM/PM                                                            |              | A                     | B C            | D                 | E F           | G           | Н        |            |      |
| 2       42486.4146       -2.411       0.0072       172.6       0.442       0.0072       -2.38       -2.431         3       42486.4146       -2.411       0.0072       172.6       0.442       0.0072       -2.38       -2.431         4       42486.4145       -2.673       0.011       70.07       4.741       0.0072       12.6       6.456       0.007       -2.238       -2.431         5       42486.4145       -2.673       0.011       70.07       4.716       0.4411       0.193       -2.422       -2.434         6       42486.4145       -2.950       0.011       70.07       4.716       0.4411       0.193       -2.422       -2.434         7       4386.4146       -3.122       0.0071       4.716       0.448       0.557       -3.086         6       246/4/2016 957.703       -3.122       0.0073       0.633       2.327       0.0091       -3.232       3.276         7       4386.41457       -3.202       0.0053       8.356       -2.597       0.0031       1.331       3.301       -3.287       0.0052       9.2132       0.597       0.0091       -3.224       -3.284       -3.287       0.0051       -3.224       -3.284 <td< td=""><td>1 DateTime ICP[mmH{AMP[mmiHR[1/mir</td><td>Special h:mm:ss AM/PM</td><td>· F</td><td>1 DateTime</td><td>ICP[mmH{AMP[mr</td><td>ni HR[1/min]R</td><td>R[1/min]RAP[]</td><td>RA[mmHg]</td><td>CPmax[m</td><td>ICPmin[m S</td><td></td></td<>                                                                                                    | 1 DateTime ICP[mmH{AMP[mmiHR[1/mir      | Special h:mm:ss AM/PM                                                      | · F          | 1 DateTime            | ICP[mmH{AMP[mr | ni HR[1/min]R     | R[1/min]RAP[] | RA[mmHg]    | CPmax[m  | ICPmin[m S |      |
| 1       43486.4127       2.378       0.0274       82.6       4.578       0.0274       82.6       4.578       0.0274       82.6       4.578       0.0274       82.6       4.578       0.01       7.007       -2.22       2.424         3       43486.4147       -2.378       0.0274       82.6       4.58       0.07       -2.22       2.424         5       43486.4147       -3.299       0.0143       5.299       0.0143       5.299       0.0143       5.428       0.077       -2.827       0.0274       82.6       4.536       -2.677       0.312       0.297       2.448       4.315       0.007       -2.87       0.346       -2.877       0.312       0.297       0.248       0.072       0.298       0.017       0.072       0.024       8.2.6       4.035       4.060       0.057       3.020       0.059       3.029       0.057       3.320       0.052       1.693       3.207       0.052       1.693       3.212       0.520       0.009       1.323       3.327       0.056       3.320       0.0051       1.324       4.331       1.300       0.0074       7.162       0.0074       7.162       0.0074       7.162       0.0074       7.162       0.0074       7.16                                                                                                    | 2 42486.41416 -2.411 0.0072 172.6       | himmise                                                                    |              | 2 26/04/2016 09:56:23 | -2.411 0.007   | 2 1/2.6           | 3.742         | 0.0252      | -2.383   | -2.453     | -11  |
| 4       42486.4149       -2.673       0.01       70.07       4.716       0.481       0.193       -2.422       2.842         5       42486.4149       -2.673       0.01       70.07       4.716       0.481       0.193       -2.422       2.842         6       42486.4145       -2.959       0.013       70.07       4.716       0.481       0.193       -2.422       2.842         7       4286.41462       -3.152       0.0073       10.63       -       -       -       -       -       -       -       -       -       -       -       -       -       -       -       -       -       -       -       -       -       -       -       -       -       -       -       -       -       -       -       -       -       -       -       -       -       -       -       -       -       -       -       -       -       -       -       -       -       -       -       -       -       -       -       -       -       -       -       -       -       -       -       -       -       -       -       -       -       -       -       - <td>3 42486.41427 -2.378 0.0274 82.6</td> <td>dd/mm/yyyy hh:mm</td> <td></td> <td>3 26/04/2016 09:56:33</td> <td>-2.378 0.027</td> <td>4 82.6</td> <td>4.556</td> <td>0.07</td> <td>-2.232</td> <td>-2.425</td> <td>-11</td>                                                                                                    | 3 42486.41427 -2.378 0.0274 82.6        | dd/mm/yyyy hh:mm                                                           |              | 3 26/04/2016 09:56:33 | -2.378 0.027   | 4 82.6            | 4.556         | 0.07        | -2.232   | -2.425     | -11  |
| 5       42486.415       -2.95       0.0143       -2.87       -3.08         6       42486.415       -2.95       0.0143       -2.87       -3.08         7       42486.417       -3.126       0.007       5.29       20/4/2010 095633       -2.959       0.0143       94.28       -0.257       -3.08         7       42486.417       -3.248       0.0073       106.3       2.12       -5.20       0.0079       -3.22       -3.276         7       42486.417       -3.248       0.0073       106.3       2.12       -5.20       0.0091       -3.223       -3.276         10       42486.4197       -3.302       0.0051       83.95       1.22       0.0051       1.324       -3.312       0.0052       1.69.9       -3.218       -3.316       0.0051       -3.312       0.0051       -3.224       -3.316       0.0051       -3.324       0.0052       1.69.9       -3.28       -3.316       0.0041       -3.22       0.527       0.0361       -3.314       -3.22       0.0051       -3.224       -3.316       -3.316       -3.324       0.0057       -3.318       -3.316       -3.318       -3.327       0.0051       -3.324       -3.327       0.0051       -3.324       -3.318                                                                                                    | 4 42486.41439 -2.673 0.01 70.07         | mm:ss                                                                      |              | 4 26/04/2016 09:56:43 | -2.6/3 0.0     | 1 /0.07           | 4.716 0.4811  | 0.1393      | -2.492   | -2.843     | -11  |
| 6       42486.4462       -3.152       0.0072       -3.023       0.478       0.4486.402       0.527.83       -3.242       0.0073       10.63         7       42486.4452       -3.287       0.0073       10.63       -       -       -       -       -       -       -       -       -       -       -       -       -       -       -       -       -       -       -       -       -       -       -       -       -       -       -       -       -       -       -       -       -       -       -       -       -       -       -       -       -       -       -       -       -       -       -       -       -       -       -       -       -       -       -       -       -       -       -       -       -       -       -       -       -       -       -       -       -       -       -       -       -       -       -       -       -       -       -       -       -       -       -       -       -       -       -       -       -       -       -       -       -       -       -       -       -                                                                                                    | 5 42486.4145 -2.995 0.0143              | mm:ss.0                                                                    |              | 26/04/2016 09:56:53   | -2.995 0.014   | 3 54.28           | 0.2496        | ,           | -2.876   | -3.086     | -11  |
| 7       24848.4177       -3.248       0.0073       106.3       23.12       0.507       106.3       23.12       0.507       106.3       23.12       0.507       106.3       23.12       0.507       106.3       23.12       0.507       106.3       23.12       0.507       106.3       23.12       0.507       106.3       23.12       0.507       106.3       23.12       0.507       106.3       23.12       0.507       106.3       23.12       0.507       0.009       -3.22       -3.276       0.007       106.3       23.12       0.507       0.009       -3.22       -3.276       0.307       106.3       23.12       0.507       0.009       -3.22       -3.276       0.307       11.2       0.507       0.507       0.318       0.007       3.318       0.007       3.327       0.007       3.327       0.009       -3.224       -3.316       0.004       -3.02       0.007       1.32       0.307       3.318       0.004       -3.326       0.0074       1.62       0.004       -3.02       0.0074       1.62       0.004       -3.02       0.0074       1.62       0.0074       1.62       0.0074       1.62       0.0074       1.62       0.0074       1.62       0.0074       1.62                                                                                                    | 6 42486.41462 -3.152 0.0072             | l @                                                                        |              | 6 26/04/2016 09:57:03 | -3.152 0.007   | 2 52.98           | 4.073 0.4408  | 0.0557      | -3.103   | -3.209     | -11  |
| 8       42486.4145       -3.287       0.0052       169.9       2.1.32       0.9.927       0.0069       -3.287       0.0052       169.9       2.1.32       0.9.927       0.0061       9.3.62       1.3.87       0.0052       169.9       2.1.32       0.9.927       0.0061       9.3.62       1.3.87       0.0051       9.3.24       -3.318       1.2.42       0.9.927       0.0051       9.3.24       -3.318       1.2.42       1.2.42       0.0051       9.3.24       -3.318       1.2.42       1.2.64//2016 09:57.43       -3.310       0.0078       1.5.4       1.3.90       -3.312       1.2.42//2016 09:57.43       -3.310       0.0078       1.5.4       1.3.90       -3.312       1.2.42//2016 09:57.43       -3.310       0.0077       7.56       0.5.219       0.0014       -3.306       -3.324       1.1.2       2.6/04//2016 09:57.43       -3.310       0.0077       7.56       0.5219       0.0014       -3.306       -3.324       1.1.2       2.6/04//2016 09:57.53       -3.310       0.0077       7.56       0.527       0.5219       0.0072       -3.319       -3.348       1.2.2       2.6/04//2016 09:55:03       -3.331       0.0078       8.1.54       1.579       0.6227       0.6227       0.6227       0.5219       -3.348       3.340       0.                                                                                                    | 7 42486.41473 -3.248 0.0073 106.3       |                                                                            |              | 7 26/04/2016 09:57:13 | -3.248 0.007   | 3 106.3           | 23.12 0.5201  | . 0.0091    | -3.223   | -3.276     | -11  |
| 3         42486.4197         -3.302         0.0068         89.36         17.66         0.6227         0.0061         -3.292         0.0068         89.36         17.66         0.6227         0.0061         -3.292         0.0061         -3.292         0.0061         -3.292         0.0061         -3.292         0.0074         7.162         0.0227         0.0051         -3.292         0.0074         7.162         0.0044         -3.306         0.0374         7.162         0.0044         -3.305         -3.311           11         24486.4132         -3.319         0.0078         1.51         1226/d/2106 957534         -3.319         0.0074         7.162         0.0014         -3.305         -3.311           12         24486.41541         -3.314         0.0078         1.514         0.0018         -3.302         0.0078         1.512         0.0019         -3.302         0.0071         1.527         0.6227         0.0013         -3.302         1.332         1.332         1.332         0.0078         1.314         0.0078         1.314         0.0078         1.314         0.0078         1.328         0.326         0.331         1.332         0.3355         v           11         246/d/2016 0955131         -3.314         0.007                                                                                                    | 8 42486.41485 -3.287 0.0052 169.9       |                                                                            |              | 8 26/04/2016 09:57:23 | -3.287 0.005   | 2 169.9           | 21.32 0.592   | / 0.0049    | -3.261   | -3.301     | -11  |
| 10         2486.4158         -3.316         0.0074         71.62         2.000         -0.318         0.0074         -3.318         0.0074         -3.318         0.0074         -3.318         0.0074         -3.318         0.0074         -3.318         0.0074         -3.318         0.0074         -3.318         0.0074         -3.318         0.0074         -3.318         0.0074         -3.318         0.0074         -3.318         0.0074         -3.318         0.0074         -3.318         0.0074         -3.318         0.0074         -3.318         0.0078         3.331         0.0078         3.331         0.0078         3.331         0.0078         3.331         0.0072         -3.331         0.0072         -3.319         -3.348         13         26/04/2016 09:55:01         -3.331         0.0078         81.54         15.79         0.6287         0.0072         -3.331         0.0072         -3.331         0.331         0.0078         81.54         15.79         0.6287         0.0072         -3.348         0.0098         97.98         16.77         0.612         0.0525         -3.332         -3.341         0.0098         97.98         16.77         0.612         0.0052         -3.328         -3.56         0.0011         -3.342         0.0012                                                                                                    | 9 42486.41497 -3.302 0.0063 89.36       | Type the number format code, using one of the existing codes as a starting | poi          | 9 26/04/2016 09:57:33 | -3.302 0.006   | 3 89.36           | 17.66 0.622   | / 0.0051    | -3.294   | -3.318     | -11  |
| 11         2486.4153         -3.31         0.0087         77.55         6.27         0.6254         0.0103         -3.305         -3.311           12         2486.41541         -3.319         0.0087         77.55         6.27         0.6254         0.0103         -3.305         -3.311           12         2486.41541         -3.314         0.0078         8.134         1.12         26/0/2105 0955303         -3.312         0.0078         8.134         1.12         26/0/2105 0955303         -3.312         0.0078         8.134         0.0078         8.134         0.0078         8.134         0.0078         8.134         0.0078         9.738         1.677         0.612         0.0022         -3.328         -3.355         w           14         15         16         17         0.6124         0.0078         8.134         0.0088         9.798         16.77         0.612         0.0022         -3.328         -3.355         w           14         16         16         17         17         16         17         0.022         -3.328         -3.355         w           14         16         17         17         17         17         17         16         17         16                                                                                                    | 10 42486.41508 -3.316 0.0074 71.62      |                                                                            |              | 26/04/2016 09:57:43   | -3.316 0.007   | 4 71.62           | 25.06 0.6319  | 0.0044      | -3.306   | -3.324     | -11  |
| 12         248664531         -3.331         0.0078         81.54         15.79         0.6327         0.0072         -3.319         -3.345           13         428645453         -3.341         0.0098         97.98         16.77         0.6122         0.0072         -3.319         -3.345           14         428644534         -3.341         0.0098         97.98         16.77         0.6122         0.0022         -3.328         -3.56           14         + 1         tst.pt         1.9         -         -         -         -         -         -         -         -         -         -         -         -         -         -         -         -         -         -         -         -         -         -         -         -         -         -         -         -         -         -         -         -         -         -         -         -         -         -         -         -         -         -         -         -         -         -         -         -         -         -         -         -         -         -         -         -         -         -         -         -         -         -                                                                                                    | 11 42486.4152 -3.319 0.0087 77.56       |                                                                            |              | 26/04/2016 09:57:53   | -3.319 0.008   | 7 77.56           | 6.27 0.6254   | 0.0103      | -3.305   | -3.331     | -11  |
| 11 238643541 - 3.341 0.0095 97.93 16.77 0.612 0.0052 - 3.328 + 3.355 w<br>12 2664/2016955613 - 3.341 0.0095 97.93 16.77 0.612 0.0052 - 3.328 + 3.355 w<br>14 + N Hetr 11 - 201 - 201 - 2 | 12 42486.41531 -3.331 0.0078 81.54      |                                                                            | - 12         | 26/04/2016 09:58:03   | -3.331 0.007   | 8 81.54           | 15.79 0.6287  | / 0.0072    | -3.319   | -3.348     | -11  |
|                                                                                                    | 131 42486.415431 -3.341 0.0098 97.98    |                                                                            | - 12         | 26/04/2016 09:58:13   | -3.341 0.009   | 8 97.98           | 16.77 0.612   | 2 0.0052    | -3.328   | -3.356     | -    |
| neauy Arerage 77.04.0016 19:64.44 Cauch 22417 301                                                                                                    | Ready Average: 42487.78801 Count: 23417 |                                                                            |              | Test_r1 / 😏           | huarage: 27.0  | 1/2016 10:54:44   | Count 22417   | III 10096   | 0        |            |      |
| OK Ready Average 27/04/2016 16:5454 Count 25417 III 2016 0 0 0                                                                                                    |                                         | 1 –                                                                        | <u>~</u> [[' | (cauj                 | Average: 27/0  | 4/2010 10:34:44   | Count 23417   | 100%        | 9        | · .        | 1.11 |

The second way of exporting data is to use the data export chart tool, located at the bottom of each charting vertical panel:

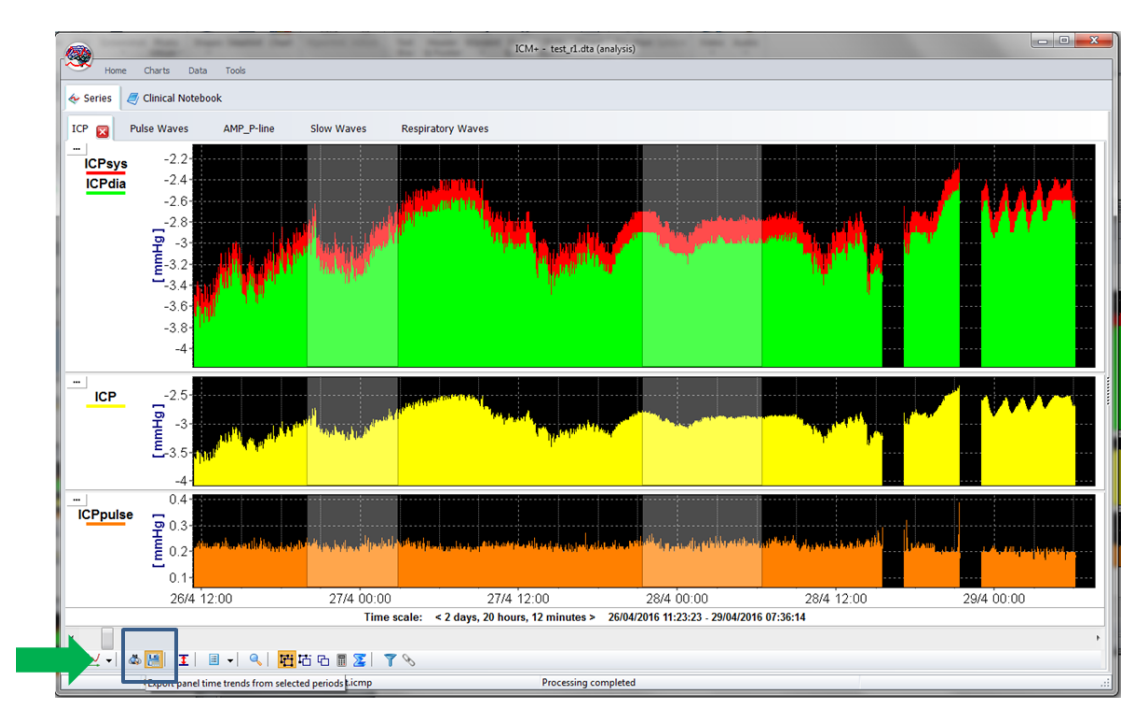

This will export data only from the variables plotted in the panel corresponding to the button toolbar, in this case it will be ICPsys, ICPdia, ICP and ICPpulse only, and only from selected time periods, if the selection tool is used, or the whole recording time, if not.

|     | 🛃 🍠 🔹 (۲ -    | -              | DLPatient00003             | 86_r1.csv - Micros | oft Excel                  | -            |                   | x     |
|-----|---------------|----------------|----------------------------|--------------------|----------------------------|--------------|-------------------|-------|
|     | File Home     | Insert Page La | yout Formulas              | Data Rev           | iew View                   |              | ے 😮 ۵             | æ X   |
|     | Calibi        | ri • 11 •      | = = = =                    | General 🔻          | A and a set a              | Σ            | 行 甬               |       |
| P   | aste .        | <u>ZU</u> A A  |                            | · • * * ,          | Styles Delete              | •            | Sort & Find &     |       |
|     | - 🍼 🖽 -       | 🌺 * <u>A</u> * | fe fe   ≫··                | .00 .00<br>.00 →.0 | <ul> <li>Format</li> </ul> | * <u>@</u> * | Filter * Select * |       |
| Cli | pboard 🗟      | Font 🕞         | Alignment                  | S Number S         | Cells                      |              | Editing           |       |
|     | 115           | • (* .         | f <sub>x</sub>             |                    |                            |              |                   | ~     |
| 1   | A             | В              | С                          | D                  | E                          | F            | G                 | - F   |
| 1   | DateTime      | ICPsys[mmHg]   | ICPdia[mmH <sub>g</sub> IC | P[mmHg]            | ICPpulse[mmHg]             |              |                   |       |
| 2   | 42668.57096   | 216.4          | -3.937                     | 0.744              | 220.4                      |              |                   |       |
| 3   | 42668.57108   | -2.629         | -2.899                     | -2.743             | 0.2701                     |              |                   |       |
| 4   | 42668.57119   | -2.481         | -2.647                     | -2.554             | 0.1663                     |              |                   |       |
| 5   | 42668.57131   | -2.406         | -2.594                     | -2.511             | 0.1877                     |              |                   |       |
| 6   | 42668.57142   | -2.396         | -2.594                     | -2.498             | 0.1984                     |              |                   |       |
| 7   | 42668.57154   | -2.396         | -2.567                     | -2.484             | 0.1709                     |              |                   |       |
| 8   | 42668.57166   | -2.396         | -2.539                     | -2.481             | 0.1434                     |              |                   |       |
| 9   | 42668.57177   | -2.396         | -2.539                     | -2.476             | 0.1434                     |              |                   |       |
| 10  | 42668.57189   | -2.387         | -2.539                     | -2.471             | 0.1526                     |              |                   |       |
| 11  | 42668.572     | -2.387         | -2.521                     | -2.468             | 0.1343                     |              |                   |       |
| 12  | 42668.57212   | -2.341         | -2.521                     | -2.462             | 0.1801                     |              |                   | _     |
| 13  | 42668.57223   | -2.368         | -2.53                      | -2.464             | 0.1617                     |              |                   |       |
| 14  | 42668.57235   | -2.359         | -2.503                     | -2.459             | 0.1434                     |              |                   |       |
| 15  | 42668.57247   | -2.341         | -2.521                     | -2.453             | 0.1801                     |              |                   | _     |
| 16  | 42668.57258   | -2.313         | -2.503                     | -2.431             | 0.1892                     |              |                   | _     |
| 17  | 42668.5727    | -2.332         | -2.512                     | -2.43              | 0.1801                     |              |                   | _     |
| 18  | 42668.57281   | -2.313         | -2.503                     | -2.426             | 0.1892                     |              |                   |       |
| 19  | 42668.57293   | -2.313         | -2.503                     | -2.431             | 0.1892                     |              |                   |       |
| 20  | 42668.57304   | -2.332         | -2.503                     | -2.433             | 0.1709                     |              |                   |       |
| 21  | 42668.57316   | -2.322         | -2.503                     | -2.425             | 0.1801                     |              |                   | -     |
| M   | ♦ ► ► DLPatie | nt000036_r1 🥂  | ]/                         | [                  |                            |              |                   |       |
| R   | ady           |                |                            |                    | Ⅲ □ Ⅲ 1                    | 00% ——       |                   | -+ .: |

#### **Appendix 1: Configuring ICM+ system options**

Most of the programmable behaviours of the software can adjusted via the Settings menu. This menu can be found by clicking the Home tab and the Settings button.

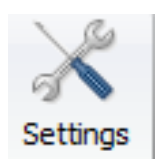

In the Settings menu you will need to configure several things:

• On the General tab:

|                                                                                                    |                                                                                               |            | Settings    |              | ×      |
|----------------------------------------------------------------------------------------------------|-----------------------------------------------------------------------------------------------|------------|-------------|--------------|--------|
| General ,                                                                                                    | Archiving                                                                                     | Display    | Analysis    | Raw Data Rec | System |
| Research                                                                                                    | h Group/Ce                                                                                    | ntre Ident | ificator    |              |        |
| CAMBRI                                                                                                    | UGE                                                                                           |            |             |              |        |
| System C                                                                                                    | onfiguratio                                                                                   | n Folder   | 1.10.000    | (f.a)        | P.,    |
| C.lusers                                                                                                    | Public/boc                                                                                    | umentsvo   | M+ISYSCOL   | ingv         |        |
| User Plug                                                                                                    | ins Folder                                                                                    |            |             |              |        |
| C:\Users\                                                                                                    | \Public\Doc                                                                                   | uments\IC  | :M+\Plugins | 1            | E      |
| Default Co                                                                                                    | onfiguratio                                                                                   | n Profiles | Folder      |              |        |
| C:\Users                                                                                                    | ManueNDo                                                                                      | cumentsV   | ICM+\Config | js\          | Es     |
| Default Da                                                                                                    | ata Folder                                                                                    |            |             |              |        |
| C:\Users                                                                                                    | ManueNDo                                                                                      | cuments\   | CM+\Data\   |              | Es     |
| Data File I                                                                                                    | Name Form                                                                                     | at         |             |              |        |
| <projec< td=""><td colspan="4"><pre><project> <centre> <anonymd> <date><tme></tme></date></anonymd></centre></project></pre></td></projec<> | <pre><project> <centre> <anonymd> <date><tme></tme></date></anonymd></centre></project></pre> |            |             |              |        |
| Remove records with NAN values while exporting to text file                                                                                 |                                                                                               |            |             |              |        |
| <b>~</b> 0                                                                                                    | ж                                                                                             | K Cance    | 8           | Keyboard     |        |

- The Research Group/Centre identification will be a unique name in the project that will identify the centre. This name should be fully inserted in capitals (ex. CAMBRIDGE).
- The Data File Name Format will be used to configure the structure to be used on the construction of the name of each data file. As each file generated in the study must have a unique identifier we agreed in using a structure that uses the format highlighted in the picture. A description

on how to build this File Name format is presented further down in this appendix.

• On the Archiving tab:

|           |                | Setting                                                                   | IS               | ×          |
|-----------|----------------|---------------------------------------------------------------------------|------------------|------------|
| General   | Archiving      | Display Analysi                                                           | s Raw Data Rec   | System     |
| -Local an | chiving        |                                                                           |                  |            |
| Automat   | ic Data Arch   | ring at the record                                                        | ng session end:  | Ask 🗸      |
| Create to | ext info files | or archived data                                                          |                  |            |
| Delete o  | riginal data a | ter archiving                                                             |                  | <          |
| Archive   | Root Folder    | ocation                                                                   |                  |            |
|           |                |                                                                           |                  | <b>E</b>   |
| Archive   | CT> CENT       | Format                                                                    | -DATES THES      | -          |
| SPROJE    | CIN_CONT       | E>_ <anontind< td=""><td>_ NUATE &gt; NIME &gt;</td><td></td></anontind<> | _ NUATE > NIME > |            |
| -Upload t | o a remote d   | stination                                                                 |                  |            |
|           |                |                                                                           |                  |            |
| Default   | Destination:   | CENTER TBI                                                                |                  | ✓ <u>7</u> |
|           |                |                                                                           |                  |            |
|           |                |                                                                           |                  |            |
|           |                |                                                                           |                  |            |
|           |                |                                                                           |                  |            |
|           |                |                                                                           |                  |            |
|           |                |                                                                           |                  |            |
|           |                |                                                                           |                  |            |
|           |                |                                                                           |                  |            |
|           |                |                                                                           |                  |            |
|           |                |                                                                           |                  |            |
|           |                |                                                                           |                  |            |
| -         | ок             | Cancel &                                                                  | Keyboard         |            |

- The Archive Folder Name Format will follow the same structure as the Data File Name Format. This setting is used for organising local archival storage of the data files.
- The remote server Upload (accessible via the upload function) default Destination can be selected here but it is the matching setting in the Project configuration that will ultimately take precedence.

• On the Raw Data Rec tab:

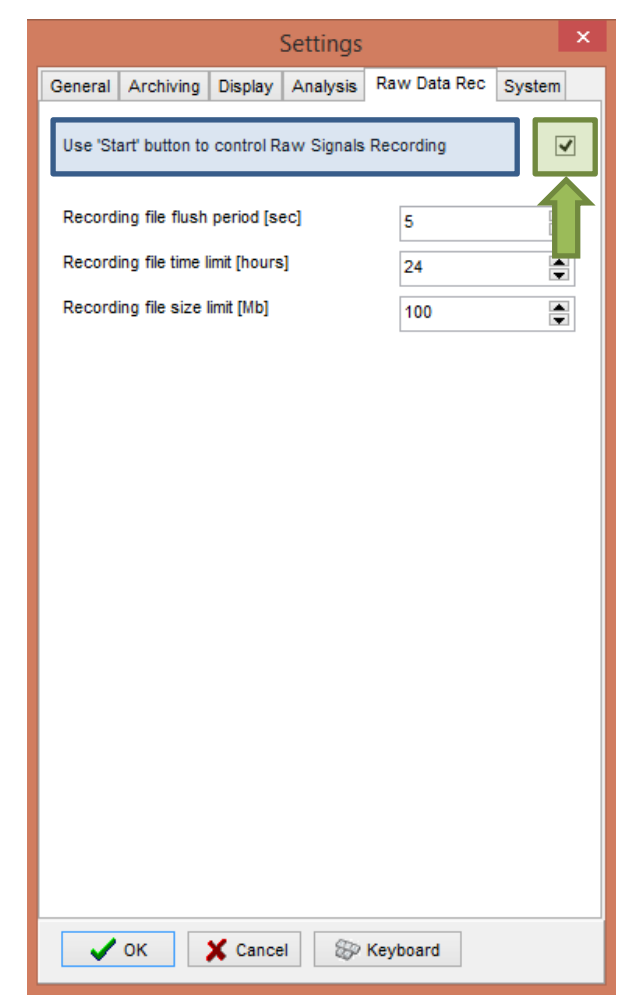

• The Use 'Start' button to control Raw Signals Recording **must be checked if you are using ICM+ to record any data directly from bed side monitors**  • On the System tab:

|                                           |                     |            | Settings     |       |            |        | × |
|-------------------------------------------|---------------------|------------|--------------|-------|------------|--------|---|
| General                                   | Archiving           | Display    | Analysis     | Rav   | v Data Rec | System |   |
| Auto re                                   | store sessio        | n in progi | ress on star | tup   | Enable     | ~      |   |
| Auto re                                   | start record        | ing at pro | gram startu  | þ     | Enable     | ~      |   |
| Inactivi                                  | ty time to sof      | tware au   | to logout (m | in]   | 0          | -      |   |
| Auto ur                                   | nlock prograi       | m as user  | :            |       | Nurse      | ~      |   |
| Opera                                     | ting System         | Policy     |              |       |            |        |   |
| Uset                                      | his program         | instead o  | f Windows    | shell | Disable    | ~      |   |
| Disat                                     | ole logoff/shu      | ıtdown     |              |       | Disable    | ~      |   |
| Disat                                     | ole Task Man        | ager       |              |       | Disable    | ~      |   |
| Disat                                     | ble locking th      | e compute  | er           |       | Disable    | ~      |   |
| Disat                                     | ole Windows         | passwoi    | rd change    |       | Disable    | Ý      |   |
| Windo                                     | ws Auto Lo <u>c</u> | jin        |              |       |            |        |   |
| State                                     | Disable             | ~          | Password     | Γ     |            |        | 1 |
| User                                      | User Confirm        |            |              |       |            |        |   |
| Patient description encryption Passphrase |                     |            |              |       |            |        |   |
| -                                         | ок                  | 🗙 Cance    | el 🛞         | Keyb  | oard       |        |   |

 Set the Auto unlock program as user to Nurse. Setting the inactivity time to a value greater than 0, eg 10 min, will cause the software to auto login as that default user following a selected period of time without interaction with the software (this will only happen of course if the program was unlocked as another user) To build the **Data File Name Format** you will need to click the highlighted button and the following form will appear:

| 1                                                                                     | File/Folder Name Format Editor | × |                                            |
|---------------------------------------------------------------------------------------|--------------------------------|---|--------------------------------------------|
| Available Elements                                                                    | Name Elements                  |   |                                            |
| <centre></centre>                                                                     | СТВІ                           |   | Input form                                 |
| <date><br/><time></time></date>                                                       | <anonymid></anonymid>          |   | Free Text Element                          |
| <lastname></lastname>                                                                 | OATE>                          |   | Please provide value for this text element |
| <bedid></bedid>                                                                       | <10C2                          |   | СТВІ_                                      |
| <patientid><br/><anonymid><br/><guid><br/><text></text></guid></anonymid></patientid> |                                |   |                                            |
| Name Samole                                                                           |                                |   |                                            |
| CTBI_Cambridge_                                                                       | CAM1234_20150105124302         |   |                                            |
| 🗸 ок                                                                                  | X Cancel                       |   |                                            |

In this form it is possible to add/remove any name element present in the Available Elements menu.

OK

Cancel

The '\_' and any additional static text can be inserted by using the element '<text>' and inserting the text to be added manually.

#### **Appendix 2: ICM+ configuration folders and files**

ICM+ uses two locations (configurable via the Settings form) to store all its configuration files:

#### Location 1: C:\Users\<username>\Documents\ICM+.

There are two subfolders here:

'Data' folder, where all the data recorded during the acquisition process is stored, and

**'Configs'** folder, used to store the data collection and analysis configuration 'profile' files, as in the figure below.

#### Location 2: C:\Users\Public\Documents\ICM+

Here all the environment configurations/settings are stored. This location contains a folder called **Plugins**, where 3<sup>rd</sup> party function libraries reside, a folder called **TxtFilters**, containing parsing definitions for different text format data files, and a folder called **sysconfig** containing all the settings of the software, except the data collection and analysis profiles which are store in the Location 1 (as above). Although these files could be edited directly using a text editor ICM+ has specific user interface forms to edit all aspects of the program functionality.

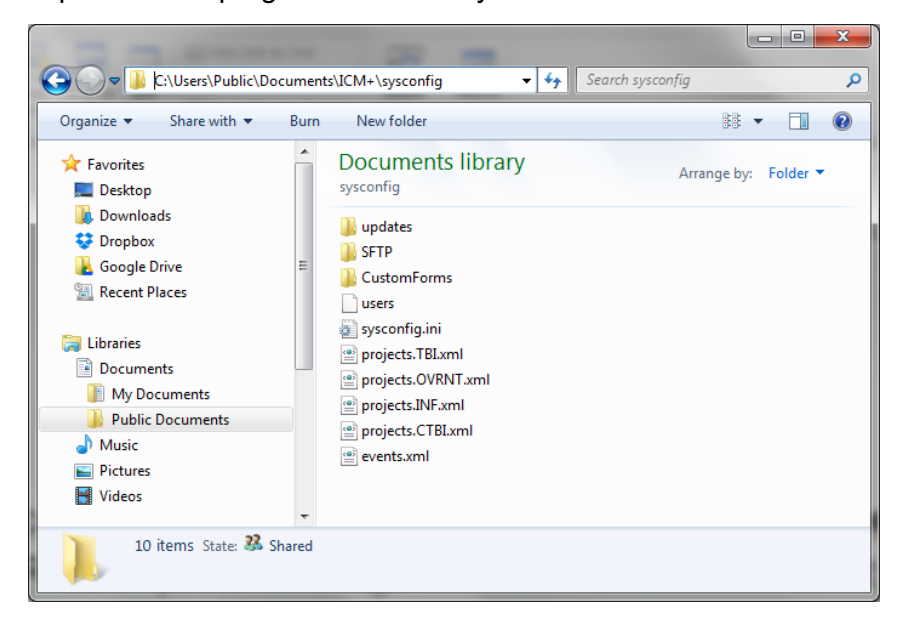

#### **Appendix 3: Editing ICM+ Projects**

Projects contain various configurations specific to a particular research project. These can be edited using **Projects** button in the main menu tool bar.

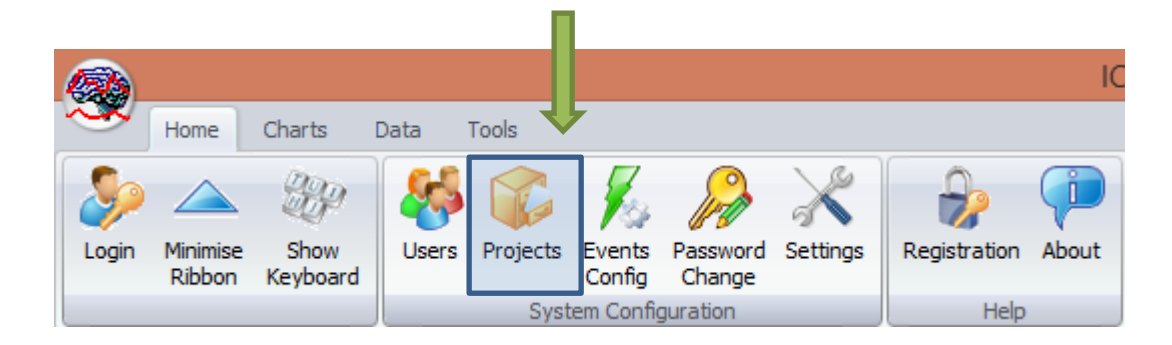

Clicking this button will open the Project Management dialogue, where you create, copy, edit, delete, export/import selected projects to/from a file.

|                | Proje                  | ect Management |             | × |
|----------------|------------------------|----------------|-------------|---|
|                | Name                   | Abbreviation   | Description |   |
| 🛉 <u>N</u> ew  | Traumatic Brain Injury | тві            |             |   |
| 📄 <u>С</u> ору | CENTER-TBI             | СТВІ           |             |   |
| 🛛 <u>E</u> dit |                        |                |             |   |
| 😑 Delete       |                        |                |             |   |
| Hanger Import  |                        |                |             |   |
| Export         |                        |                |             |   |
|                |                        |                |             |   |
|                |                        |                |             |   |
|                |                        |                |             |   |
| 🗸 ок           |                        |                |             |   |

Double clicking on a selected project or clicking on Edit will open a Project Editor where all the custom project settings can be modified.

The following screen shots describe the CENTER-TBI specific settings. These settings would have already been preconfigured for you if you have copied the provided project.ctb.xml file to the ICM+ sysconfig folder, or used the Project Manager to import the settings from that file.

| Project Configuration | 1                                                                                     |                                                        |                        | × |
|-----------------------|---------------------------------------------------------------------------------------|--------------------------------------------------------|------------------------|---|
| General Data Fiek     | Events Data Archiving                                                                 |                                                        |                        |   |
| Project Definitio     |                                                                                       |                                                        | <br>                   |   |
| Name:                 | CENTER-TBI                                                                            |                                                        | <br>Abbreviation: CTBI |   |
| Description:          |                                                                                       |                                                        |                        |   |
|                       |                                                                                       |                                                        |                        |   |
|                       |                                                                                       |                                                        |                        |   |
|                       |                                                                                       |                                                        |                        |   |
|                       |                                                                                       |                                                        |                        |   |
|                       |                                                                                       |                                                        |                        |   |
|                       |                                                                                       |                                                        |                        |   |
|                       |                                                                                       |                                                        |                        |   |
|                       |                                                                                       |                                                        |                        |   |
|                       |                                                                                       |                                                        |                        |   |
| Data Folder:          | C:\Users\peter\Documents\ICM                                                          | M+\Data\Projects\CENTER-TBN                            | <br>                   |   |
| Config Folder         |                                                                                       |                                                        |                        |   |
| Data File Nam         | Format: <pre> </pre> <pre> </pre> <pre> </pre> <pre> </pre> <pre> </pre> <pre> </pre> | TRE>_ <anonymid>_<date><time></time></date></anonymid> |                        |   |
|                       |                                                                                       |                                                        |                        |   |
|                       |                                                                                       | _                                                      |                        |   |
| 🗸 ок                  | Cancel 🛞 Keyboard                                                                     |                                                        | <br>                   |   |

1 . The project **abbreviation** will be part of the file name

2. **'Data Folder'** is a local folder where the data collected as part of this project will be stored

3. Data File Name Format lists elements that will be used to create automatic file names for each new data acquisition sessions. Please note that elements listed here will have to be filled in (e.g Centre ID, or the anonymous Patient ID) at the New Data Acquisition form stage before continuing.

| Project Configurati | on             |                   |          |                                 | x |
|---------------------|----------------|-------------------|----------|---------------------------------|---|
| General Data Field  | ds Events Data | Archiving         |          |                                 |   |
| Data Fields Defin   | nitions        |                   |          |                                 |   |
|                     | Name           | Caption           | Туре     | Description                     |   |
| 📥 Add               | GCS            | GCS               | Category | Glasgow Coma Score at admission |   |
| 7 Edit              | СТ             | CT Marshall score | Category | CT Marshall score at admission  |   |
| X Remove            | ТуреТВІ        | Type of TBI       | Category | General type of brain trauma    |   |
| Move Up             | Politrauma     | Politrauma        | Category | Other significant injury        |   |
| 👆 Move Dn           |                |                   |          |                                 |   |
|                     |                |                   |          |                                 |   |
|                     |                |                   |          |                                 |   |
|                     |                |                   |          |                                 |   |
|                     |                |                   |          |                                 |   |
|                     |                |                   |          |                                 |   |
|                     |                |                   |          |                                 |   |
|                     |                |                   |          |                                 |   |
|                     |                |                   |          |                                 |   |
|                     |                |                   |          |                                 |   |
|                     |                |                   |          |                                 |   |
|                     |                |                   |          |                                 |   |
|                     |                |                   |          |                                 |   |
|                     |                | <u> </u>          |          |                                 |   |
| С ок                | X Cancel       | & Keyboard        |          |                                 |   |

The data fields define placeholders for general clinical descriptors that characterise the patient at the time of admission to the critical care unit, that are useful to be kept together with the monitoring data.

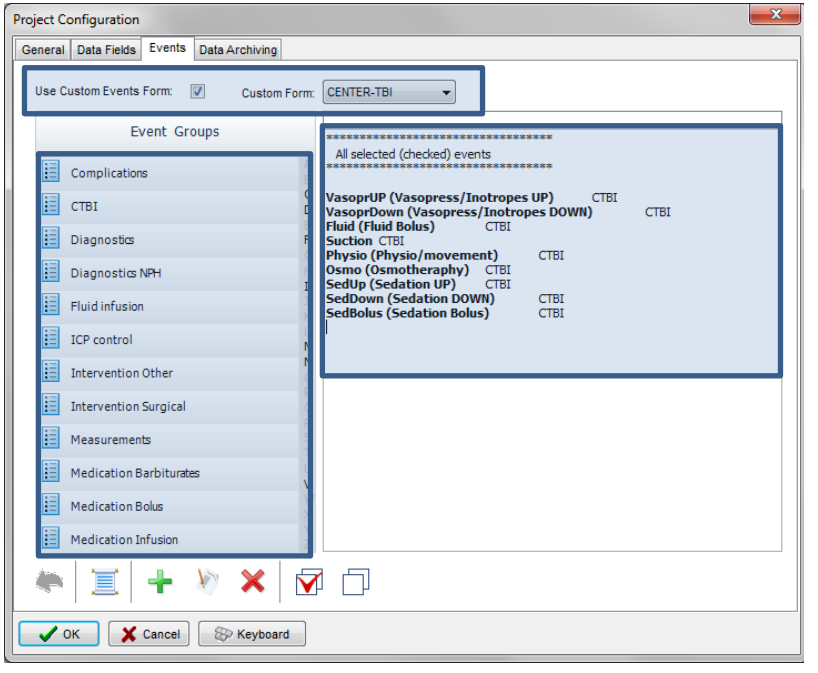

This is where events that are already defined elsewhere (in the Events form), listed in the left panel (1), can be assigned to the particular project (listed in the right panel 2.).

Please note that CENTER-TBI uses a customised event form, selected using the 'Custom Forms' list box (3). It is possible however to add more events to the project but those will only be accessible from within the 'Event List' panel, toggled from the main menu tool bar panel, Charts section.

| Project Configuration                                         | × |
|---------------------------------------------------------------|---|
| General Data Fields Events Data Archiving                     |   |
| Show data packaging prompt at the recording session end       |   |
| Data Archive Folder                                           |   |
| Create New Subfolder Use original file name for the subfolder |   |
| ✓ Create info text file                                       |   |
| Reset to defaults                                             |   |
| Remote upload server Default Destination: CENTER TBI  V       |   |
| Data Snapshots                                                |   |
| Show data snapshots reminders Snapshot length [minutes] 60    |   |
| 2 12 24 48 72 96                                              |   |
|                                                               |   |
| VK Cancel Scheduler                                           |   |

Here one can define the location and format of data archives as well as, essentially for CENTER-TBI:

- 1. This should be ticked in order for you to be prompted to convert the file to HDF5 at the end of the recording session
- 2. the destination of the remote server for data uploads,
- 3. the data snapshot length and the data snapshot reminders

#### **Appendix 4: Registering ICM+**

When ICM+ is successfully installed for the first time in a computer it needs to be registered. This will probably already be done for you when you get the laptops, but if any major update needs to be done you will have to register it again.

To register ICM+ you need to press the Registration button on the Home tab.

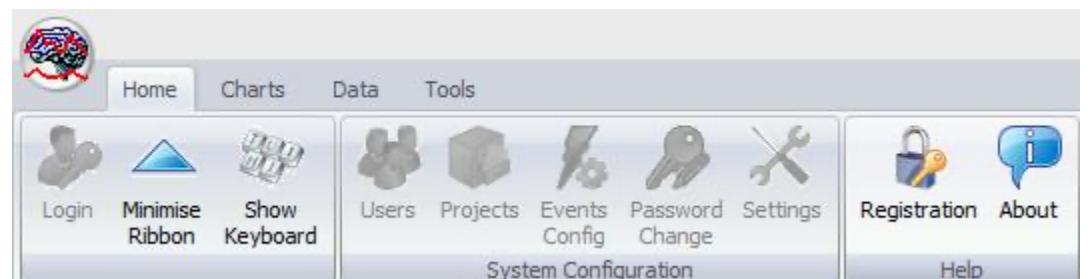

This will bring up the Detailed ICM+ License Info window where you will need to press the Register New Key button.

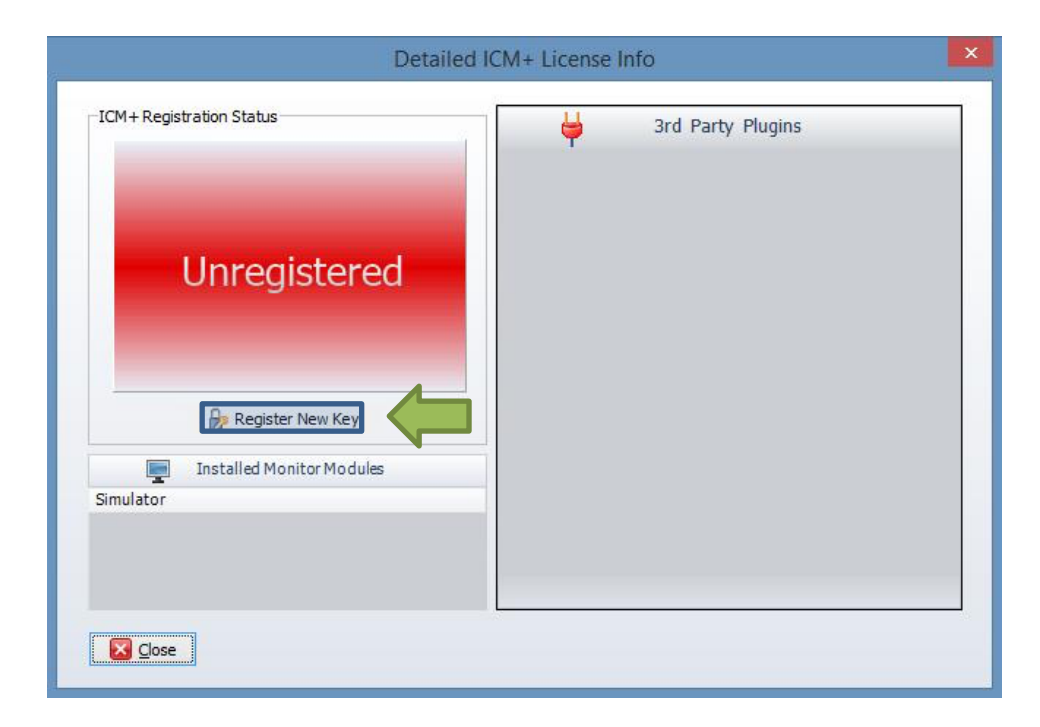

This will bring forth the ICM+ Registration Form and here you will have to press the Copy Details.

| nstallCode:      | Please quote this code for<br>485ACBC6D289 | any further assistance  |
|------------------|--------------------------------------------|-------------------------|
| Username:        | ICMadmin                                   |                         |
| Institution:     | Institution Name                           | 1                       |
| Computer:        | CTBI-Copenh2                               |                         |
|                  | Copy Details                               | 🔚 Email Details         |
| Register Now     |                                            |                         |
| Please enter the | e registration key, then pres              | s the [Register] button |
|                  |                                            |                         |
|                  | 1.0                                        | 1                       |
| B Register No    | w X Cancel                                 | 🚱 Keyboard              |

In order to obtain a registration key please go to

https://icmplus.neurosurg.cam.ac.uk/user-area/

and click on Request New Key button at the bottom of the Dashboard page. You will need to provide details from the registration form above. Once the Request Form is submitted it will need to go through the approval mechanism at Cambridge Enterprise. When that is done an automated email will be generated to the email used to request the key on the website. The key will then be available in the user dashboard page.

You will then have to paste the Key to the highlighted space and click Register now. If you are successful you will see the Registration successful dialogue.

| ICM+                       | ×  |
|----------------------------|----|
| Registration was sucessful |    |
|                            | ОК |

Please note that the lifetime of a key is normally 1 year and the registration will need to be renewed.

And your Detailed ICM+ License Info window should look like this:

| ICM+ Registration Status<br>Registered To: ICMadmin<br>Institution: |   | <del>\</del> | 3rd Party Plugins |  |
|---------------------------------------------------------------------|---|--------------|-------------------|--|
| Registration Valid Until: 31/12/2016                                |   |              |                   |  |
| Registered Features                                                 |   |              |                   |  |
| Data Acquisition And Real-time Analysis                             | 1 |              |                   |  |
| Customisable Analysis Configuration                                 | 1 |              |                   |  |
| Raw Signals Recording                                               | 1 |              |                   |  |
| Off-line Analysis of Raw Signals                                    | 1 |              |                   |  |
| CSF Dynamics Tools                                                  | 1 |              |                   |  |
| Cerebrovascular Reactivity Tools                                    | 1 |              |                   |  |
| P Register New Key                                                  |   |              |                   |  |
| Installed Monitor Modules                                           |   |              |                   |  |
| Simulator                                                           |   |              |                   |  |
|                                                                     |   |              |                   |  |
|                                                                     |   |              |                   |  |
|                                                                     |   |              |                   |  |
|                                                                     |   |              |                   |  |

### **Appendix 5: Preconfigured users and passwords**

Administrator – 2718 Manager – 1618 Operator – 3142 Nurse – 1414

The users, their passwords, and their rights are fully configurable in the software, using Users form. The default users have been chosen to fulfil the following roles:

| User          | Role                                                                                                    |
|---------------|----------------------------------------------------------------------------------------------------|
| Administrator | Complete access to all the software configuration options, the users and passwords                                                                                                    |
| Manager       | Access to all the configuration options, except the users and password. This will normally be the user to do the entire configuration needed for data collection.                                                                                                    |
| Operator      | Control of the data collection process using preconfigured profiles, and changes to the charts layout and properties.                                                                                                    |
| Nurse         | Access to clinical annotations tools only. This should be normally<br>set up as the default user kept logged-in during the data<br>collection process, in order to prevent any inadvertent disruption<br>to data recording but at the same time allowing and encouraging<br>quick access to the clinical annotations. |
| Guest         | This 'user' has no rights, making it impossible to interact with the software in any way.                                                                                                    |

## Appendix 5: Raumedic Data Logger driver Installation Instructions

#### Windows 7 (should also work with Vista)

1. Unzip driver file Raumedic\_Driver\_Win7.zip to a folder on your desktop (or any other location)

2. Attach Raumedic MPR monitor to a USB port on your computer

3. If the new hardware wizard opens and lets you choose the location of the driver select the folder you have unzipped the drivers into in step 1. If however the computer anounces that 'Device driver software was not installed succesfully' proceed to Step 4.

4. Open Device Manager (either via Control Panel) or simply by clicking on Start, then (in Search Program Files) type devmgmt.msc and hit Enter.

5. In the list of devices, under 'Other Devices' or 'Universal Serial Bus controllers' there will be an item called RAUMEDIC DATALOGGER, showing problems with the driver (with a yellow warning icon). If the drivers seem fine (no warning icon) then the driver must have been correctly installed in the step 3 and you should proceed to Step 8. Otherwise right click on the item and select 'Update Driver Software'.

6. Select the second option ('Browse my computer for driver software') and browse for the driver location (folder you unzipped the drivers file to)

7. Click Next and wait for the driver to install (you will need to confirm that you are happy to install the program from an unknown source).

8. When the driver update is finished, click on Close. Meanwhile Windows will attept to install the second part of the driver and will most likely fail with the same message as before ('Device driver software was not installed succesfully'). But now there should be another device (should say 'USB Serial Port') listed under 'Other devices' or 'Ports' sections, with a driver problem (the yellow warning sign). Right click on that item and choose 'Update Driver'.

8. As before, select the driver location (the same place as before)

9. Wait for this second update to finish (again, confirm installation form unknown source)

10. All done, you should now have RAUMEDIC DATALOGGER icon under Universal Serial Bus controllers, and a RAUMEDIC DATALOGGER (COMx) icon under Ports.

#### Windows 8 and above

Please follow instructions in 'Windows 8 DataLogger Drivers installation.pdf' document.